# Guide de l'utilisateur

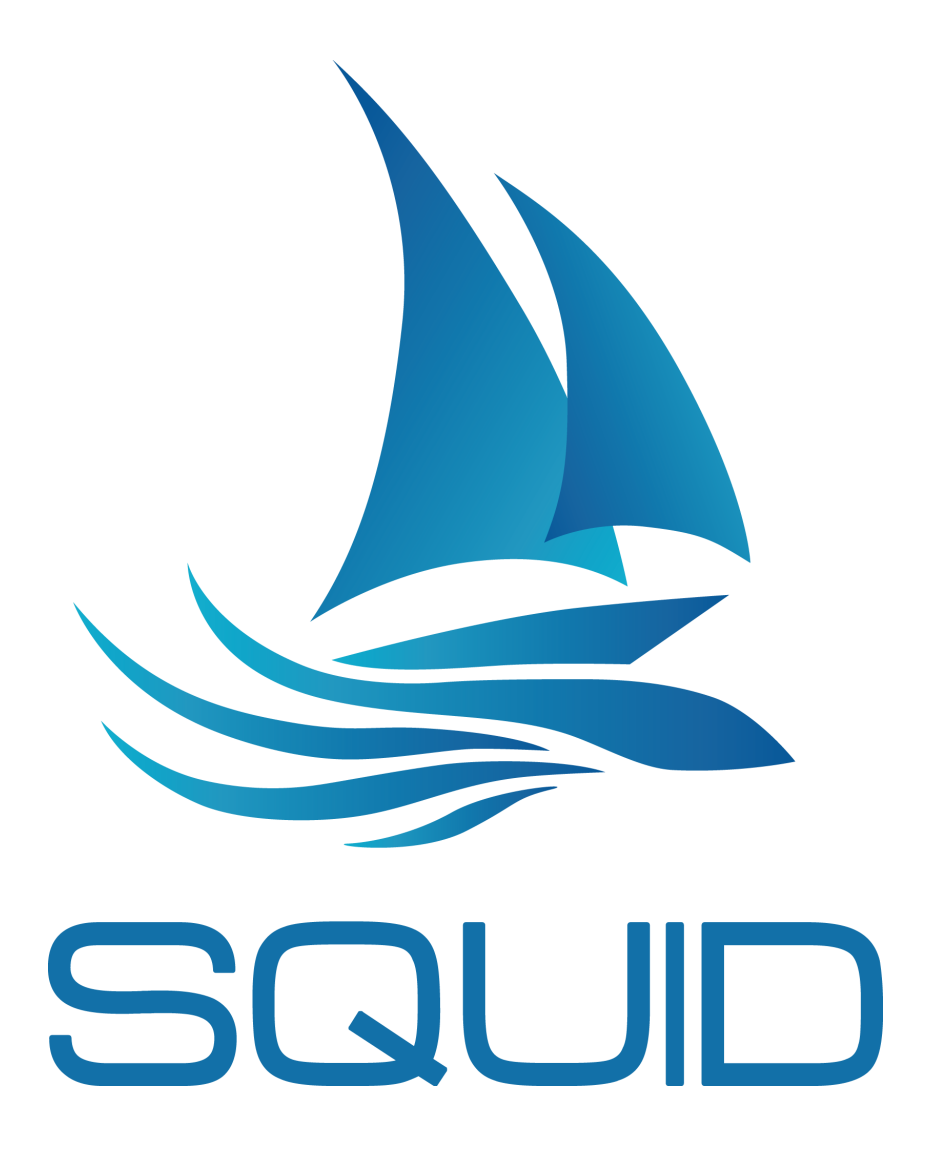

Version 1.0 (May 2016)

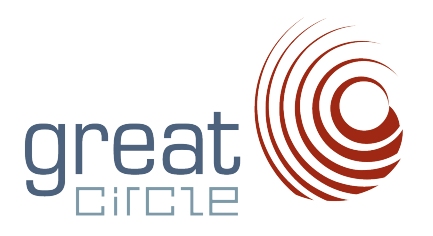

# Contents

| In       | Introduction 3 |          |                                                               |    |  |  |  |
|----------|----------------|----------|---------------------------------------------------------------|----|--|--|--|
| 1        | Inte           | erface o | de Squid                                                      | 4  |  |  |  |
|          | 1.1            | Carte    | •<br>• • • • • • • • • • • • • • • • • • •                    | 4  |  |  |  |
|          | 1.2            | Menu     | supérieur                                                     | 5  |  |  |  |
|          | 1.3            | Barre    | d'outils                                                      | 5  |  |  |  |
|          | 1.4            | Volet a  | résultat rétractable des résultats de requêtes                | 6  |  |  |  |
|          | 1.5            | Ligne    | du temps                                                      | 7  |  |  |  |
|          | 1.6            | Fenêtr   | e de routage                                                  | 8  |  |  |  |
| <b>2</b> | Tut            | oriaux   |                                                               | 10 |  |  |  |
|          | 2.1            | Premi    | ère utilisation                                               | 10 |  |  |  |
|          |                | 2.1.1    | Créer un compte sur le site                                   | 10 |  |  |  |
|          |                | 2.1.2    | Installation                                                  | 11 |  |  |  |
|          |                | 2.1.3    | Mettre à jour Squid                                           | 11 |  |  |  |
|          |                | 2.1.4    | Modifier son mot de passe                                     | 12 |  |  |  |
|          |                | 2.1.5    | Deux modes de fonctionnement                                  | 13 |  |  |  |
|          |                | 2.1.6    | Test de connexion                                             | 13 |  |  |  |
|          |                | 2.1.7    | S'authentifier                                                | 14 |  |  |  |
|          | 2.2            | GRIB     |                                                               | 15 |  |  |  |
|          |                | 2.2.1    | Requêtes de GRIB                                              | 15 |  |  |  |
|          |                | 2.2.2    | Requêtes de GRIB par mail                                     | 16 |  |  |  |
|          |                | 2.2.3    | Charger un fichier GRIB précédemment téléchargé               | 17 |  |  |  |
|          |                | 2.2.4    | Décharger un fichier GRIB                                     | 17 |  |  |  |
|          |                | 2.2.5    | Visualiser plusieurs GRIB en même temps                       | 18 |  |  |  |
|          | 2.3            | Observ   | vations                                                       | 20 |  |  |  |
|          |                | 2.3.1    | Requêtes d'images satellites                                  | 20 |  |  |  |
|          |                | 2.3.2    | Requêtes de cartes synoptiques                                | 21 |  |  |  |
|          | 2.4            | Afficha  | age                                                           | 23 |  |  |  |
|          |                | 2.4.1    | Faire un météogramme                                          | 23 |  |  |  |
|          |                | 2.4.2    | Interpréter un météogramme avec les scenarii des modèles      |    |  |  |  |
|          |                |          | d'ensemble                                                    | 24 |  |  |  |
|          |                | 2.4.3    | Vérifier l'heure d'arrivée des modèles (runtimes) disponibles |    |  |  |  |
|          |                |          | sur les serveurs de Squid                                     | 25 |  |  |  |
|          |                | 2.4.4    | Comment afficher les zones d'exclusions dans Squid ?          | 26 |  |  |  |
|          | 2.5            | Param    | lètres                                                        | 28 |  |  |  |
|          |                | 2.5.1    | Visualiser la couverture géographique de chaque modèle        | 28 |  |  |  |
|          |                | 2.5.2    | Modifier les gammas des images satellites                     | 29 |  |  |  |
|          |                | 2.5.3    | Modifier l'apparence des cartes                               | 31 |  |  |  |
|          |                | 2.5.4    | Faire une capture d'écran                                     | 33 |  |  |  |
|          | 2.6            | Routa    | ge                                                            | 34 |  |  |  |
|          |                | 2.6.1    | Dessiner une route                                            | 34 |  |  |  |
|          |                | 2.6.2    | Faire un routage                                              | 36 |  |  |  |
|          |                | 2.6.3    | Faire un Best-Start déterministe                              | 37 |  |  |  |
|          |                | 2.6.4    | Importer une polaire                                          | 39 |  |  |  |

|   |               | 2.6.5   | Routage avec Modèles d'ensemble                                                                                               |
|---|---------------|---------|----------------------------------------------------------------------------------------------------|
|   |               | 2.6.6   | Outil d'analyse de routage                                                                                                    |
|   | 2.7           | Fonctio | onnalité Race                                                                                                    |
|   |               | 2.7.1   | Ajoutez une nouvelle entrée 45                                                                                                |
|   |               | 2.7.2   | Ajoutez une entrée YB data 46                                                                                                 |
|   |               | 2.7.3   | Configuration de réception des données                                                                                        |
|   |               | 2.7.4   | Voir le classement                                                                                                    |
|   |               | 2.7.5   | Paramètres de traces                                                                                                    |
| 3 | $\mathbf{PR}$ | EVISIO  | <b>DNS</b> 50                                                                                                    |
|   | 3.1           | Atmos   | phère                                                                                                    |
|   |               | 3.1.1   | Arôme                                                                                                    |
|   |               | 3.1.2   | Arpege 0.5                                                                                                    |
|   |               | 3.1.3   | Arpege 0.1                                                                                                    |
|   |               | 3.1.4   | <b>CEP</b>                                                                                                    |
|   |               | 3.1.5   | <b>GEFS</b>                                                                                                    |
|   |               | 3.1.6   | <b>GFS</b>                                                                                                    |
|   |               | 3.1.7   | <b>GEM</b>                                                                                                    |
|   |               | 3.1.8   | CEP Hirlam                                                                                                    |
|   |               | 3.1.9   | <b>NAM</b>                                                                                                    |
|   |               | 3.1.10  | NAM nest CONUS                                                                                                    |
|   |               | 3.1.11  | GCWF                                                                                                    |
|   |               | 3.1.12  | $GCWF + \ldots 56$                                                                                                    |
|   |               | 3.1.13  | Harmonie                                                                                                    |
|   | 3.2           | Mer     |                                                                                                    |
|   |               | 3.2.1   | WW3 57                                                                                                    |
|   |               | 3.2.2   | WW3 EU                                                                                                    |
|   | 3.3           | Océan   |                                                                                                    |
|   |               | 3.3.1   | <b>ROFS</b>                                                                                                    |
|   |               | 3.3.2   | MyOceanIBI                                                                                                    |
|   | 3.4           | Observ  | ration                                                                                                    |
|   |               | 3.4.1   | METEOSAT Euro                                                                                                    |
|   |               | 3.4.2   | METEOSAT Full Disk                                                                                                    |
|   |               | 3.4.3   | METEOSAT 7 60                                                                                                    |
|   |               | 3.4.4   | Hamawari 8                                                                                                    |
|   |               | 3.4.5   | GOES East CONUS 61                                                                                                    |
|   |               | 3.4.6   | GOES East Full Disk                                                                                                    |
|   |               | 3.4.7   | GOES West CONUS                                                                                                    |
|   |               | 3.4.8   | GOES West Full Disk 62                                                                                                    |
|   | 3.5           | Station | ns météo $\ldots \ldots \ldots \ldots \ldots \ldots \ldots \ldots \ldots \ldots \ldots \ldots \ldots \ldots \ldots \ldots 63$ |
|   |               | 3.5.1   | SYNOP, METAR, bouées                                                                                                    |
|   |               |         |                                                                                                    |

# 4 A propos Great-Circle

# Introduction

Squid est un logiciel de téléchargement et de gestion de fichiers de prévisions météorologiques (GRIB). Il propose aussi des données d'observations comme les images satellites ou les données issues des stations météorologiques (SYNOP et METAR). Enfin, il permet de lancer des routages pour prévoir la position d'un bateau en fonction des conditions météorologiques.

Il se distingue dans un certain nombre de domaines:

- superposition sur une même carte de fichiers GRIB issus de différents modèles
- visualisation des cartes synoptiques (Bracknell, DWD, NOAA, ..)
- large choix de modèles, globaux et régionaux à très haute résolution (1) pour différentes variables (atmosphériques, état de la mer, courants de marée).
- modèles probabilistes permettant d'évaluer l'incertitude d'une prévision grâce à la superposition des scénarii météos
- images satellites de météosat disponibles en HD et "near real time"
- calcul des routages isochrones
- superposition des images satellites, des GRIB et selon le cas, des routages pour les vérifications à postériori
- compression de GRIB avec des taux pouvant atteindre 90% (dépendant de la densité et de la variabilité d'une prévision)

(1)Great-Circle travaille activement à améliorer les maillages fins GCWF sur base des retours de nos utilisateurs et des observations exploitables.

# 1 Interface de Squid

L'interface de Squid comporte 5 zones:

- la carte centrale
- la barre menu supérieur.
- la barre d'outils (à gauche, pictogrammes)
- le volet résultat, déployable en 4 onglets
- la triple ligne du temps, synchronisée pour les GRIB, les images SAT et les routages

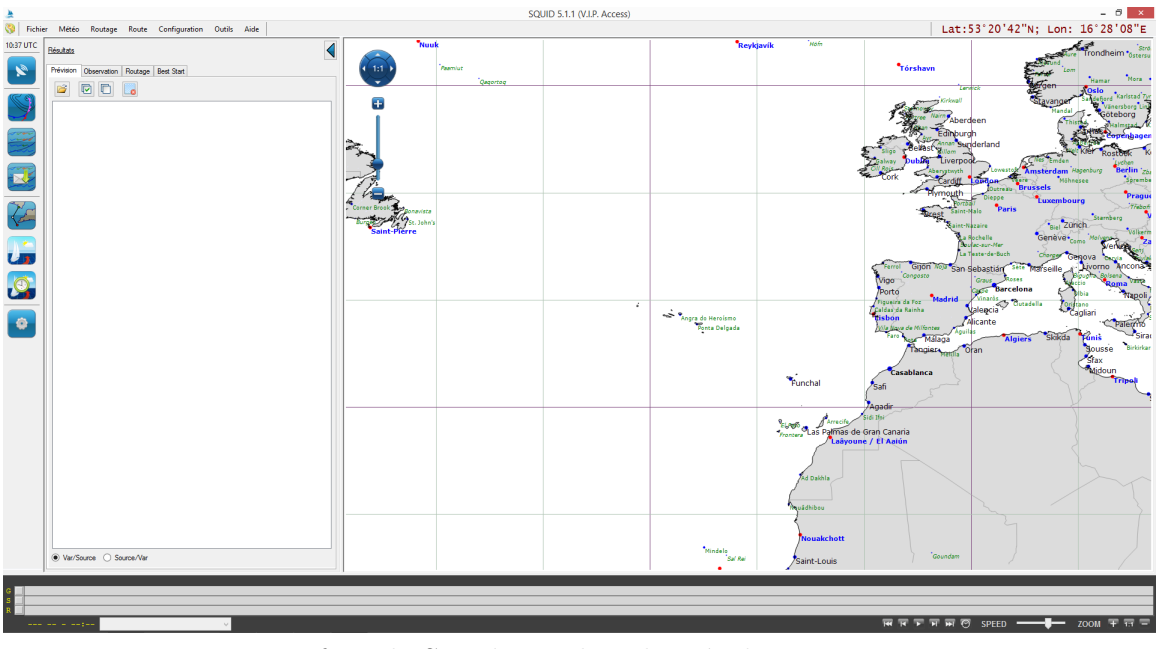

Interface de Squid avec le volet résultat ouvert

#### 1.1 Carte

La carte de Squid rassemble en overlay les résultats des requêtes (GRIB et SAT) et les solutions des routages. Pour modifier l'apparence (couleurs, résolution, ..) de celle-ci, ouvrez les paramètres de configuration (voir le tutoriel 2.5.3).

Vous disposez de 3 possibilités pour zoomer dans la carte:

- la molette de la souris
- le clic droit pour sélectionner une zone, puis "Agrandir pour voir la sélection"
- la règle à échelle coin sup. gauche en cliquant sur "+" ou "-" (voir l'image ci-dessous).

Vous pouvez à tout moment afficher le planisphère en cliquant sur "1:1" (voir l'image ci-dessous).

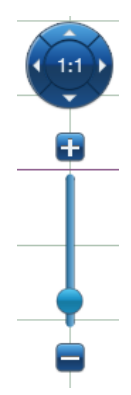

# 1.2 Menu supérieur

| Fichier Météo Routage Route Configuration Outils Aide | Lat:54°28'11"N; Lon: | 0°08'15"E |
|-------------------------------------------------------|----------------------|-----------|
|-------------------------------------------------------|----------------------|-----------|

La barre de menu supérieure comporte d'avantage de fonctions que celles reprises avec les pictogrammes. Dont:

- Fichier: pour ouvrir des Grib sauvegardés ou transférés de votre clé USB
- $\bullet$  Météo: pour convertir vos fichiers GRIB 1 < -> GRIB 2 et vérifier les prochains runtimes disponibles
- Routage : Pour calculer une solution de routage
- Route : Pour éditer une route
- Configuration: pour l'encodage de vos préférences et données personnelles
- Outils: pour la connection d'un GPS USB, utile en back-up de dernier recours si votre configuration habituelle est totalement crashée...

### 1.3 Barre d'outils

La barre d'outils, sur la gauche de l'écran, regroupe l'ensemble des fonctionnalités principales de Squid:

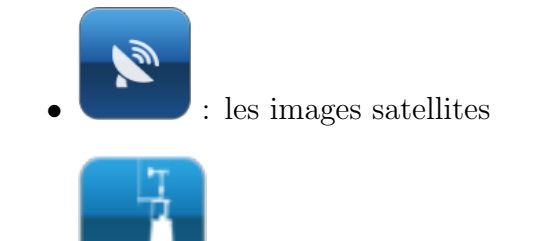

• **EXAMPLE :** les SYNOP et METAR

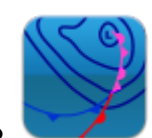

: les cartes synoptiques

: les fichiers météos en téléchargement direct

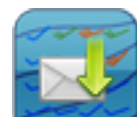

: la fonction GRIBMAIL

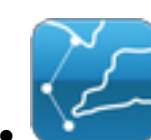

: la création de route

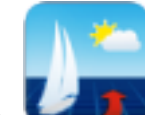

🚺 : le module de routage

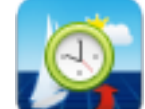

: le module "Best-Start" déterministe

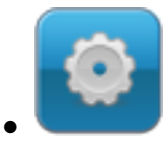

: les paramètres généraux de Squid

# 1.4 Volet résultat rétractable des résultats de requêtes

Ce volet à gauche de votre écran permet de gérer les GRIB, les routages, les solutions de Best-Start et les images satellites. Les résultats sont regroupés par onglet. Sous chaque onglet, vous retrouvez les mêmes icônes:

- Cuvrir un fichier
- Cocher pour voir une variable sur la carte chargé
- 🖳 Décocher pour la faire disparaître
- Espectation Décharger un fichier. NB: ce fichier restera toujours disponible sur votre disque dur, répertoire SQUID/GRIB ou SQUID/ROUTE, etc.

| <u>Résultats</u> | _           |           |            |
|------------------|-------------|-----------|------------|
| Prévision        | Observation | Routage   | Best Start |
| 2                |             |           |            |
|                  |             |           |            |
|                  |             |           |            |
|                  |             |           |            |
|                  |             |           |            |
|                  |             |           |            |
|                  |             |           |            |
|                  |             |           |            |
|                  |             |           |            |
|                  |             |           |            |
|                  |             |           |            |
|                  |             |           |            |
|                  |             |           |            |
|                  |             |           |            |
|                  |             |           |            |
|                  |             |           |            |
| Var/S            | ource 🔿 So  | ource/Var |            |

Volet de résultats avec les 4 onglets différents.

Vous pouvez cacher cette section Résultats et augmenter l'espace carte avec la flèche au-dessus à droite du volet.

### 1.5 Ligne du temps

La ligne du temps a été pensée pour être la plus flexible et dynamique possible. Elle comporte 5 niveaux:

- niveau 1: ligne des dates
- niveau 2 (symbole G): ligne des fichiers GRIB
- niveau 3 (symbole S): ligne des images satellites
- niveau 4 (symbole R): ligne des routages iso
- niveau 5: reprend les paramètres d'affichage et d'animation des steps

Cliquer sur le l'oeil, le carré précédé d'une lettre, pour afficher les GRIB: G, les images satellites: S ou les routages: R. Selon le cas, ces trois niveaux sont superposables et la ligne du temps s'auto ajustera en fonction de la durée de chaque niveau affiché.

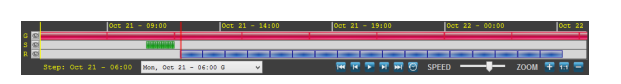

Il est intéressant de s'attarder sur la ligne 5 car elle reprend beaucoup d'informations:

• Le premier élément sur la gauche nous situe sur le pas de temps qui est actuellement affiché à l'écran. Cette information se retrouve aussi sur les lignes 2, 3 et 4 sous forme d'une ligne jaune verticale continue. Cette ligne s'étend pour former un rectangle lorsque l'on étire la ligne du temps en zoomant avec la molette lorsque le curseur est sur la ligne;

Step: Oct 21 - 11:50

exemple d'un pas de temps sur la ligne du temps

• L'ensemble des pas de temps disponibles se trouve dans la liste déroulante: date - heure - suivi de G, S et/ou R

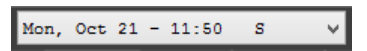

- Les 6 boutons suivants vous permettent de passer d'un pas de temps à un autre:
  - </u> : Premier pas de temps de la série
  - 🚺 : Pas de temps précédent
  - 🛃 : Lancer l'animation
  - 🔛 : Pas de temps suivant
  - 🔛 : Dernier pas de temps de la série
  - Pas de temps calé sur l'heure du PC. Attention, l'heure de votre Windows diffère vraissemblablement de l'heure UTC
- Pour zoomer/dézoomer dans la ligne du temps, il suffit de cliquer sur les symboles ci-dessous. Pour revenir à la configuration initiale, cliquer sur "1:1".

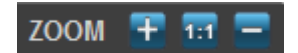

### 1.6 Fenêtre de routage

Lorsqu'un routage est affiché, une petite fenêtre flottante s'ouvre. Ce "cartouche de routage" reprend les quelques informations importantes du routage demandé:

- La durée de navigation estimée
- Le départ de la route, le jour/le mois/l'année & l'heure UTC

- L'arrivée estimée le jour/le mois/l'année & l'heure UTC
- Le modèle utilisé: GFS
- la distance totale: 266.8 MN

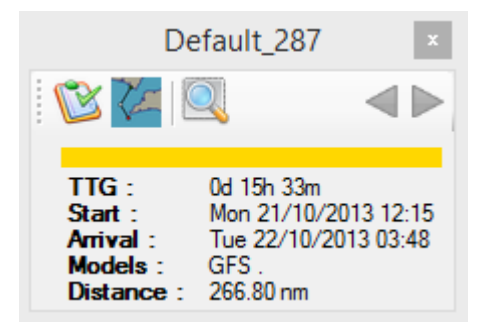

Exemple d'un cartouche de routage

Sur la partie supérieure du cartouche sont affichées 5 icônes:

- 11 : Afficher le roadbook/tableau de marche
- Contract : Afficher la route demandée (orthodromique)
- Q : Zoomer sur la route
- C: Voir le routage précédent (s'il existe)
- **>** : Voir le routage suivant (s'il existe)

# 2 Tutoriaux

Nous vous conseillons de suivre ces étapes-ci:

- Créer un compte sur le site
- Télécharger et installer Squid
- Choisir son mode de fonctionnement
- S'authentifier dans Squid

Enfin, si vous le souhaitez, vous pouvez modifier les paramètres d'affichage.

### 2.1 Première utilisation

#### 2.1.1 Créer un compte sur le site

• Se rendre sur le site de Squid-Sailing: https://www.squid-sailing.com/fr/authentification

| Squid                                                                                                    | Rechercher ici                                                                                                    | Q<br>Rechetcher Panier 0,00 € |
|----------------------------------------------------------------------------------------------------|----------------------------------------------------------------------------------------------------|-------------------------------|
| ✿ SQUID ▼ SQUID MOBILE ▼ SQUID DIRECT ▼ ABONNEMENTS ▼ N                                                            | EWS - OUTILS - MON COMPTE INFOS/CONTACT -                                                                                                    | PRESSE FAQ                    |
| Accueil > Identification                                                                                           |                                                                                                    |                               |
| IDENTIFICATION<br>CRÉEZ VOTRE COMPTE<br>Sassissez votre adresse e-mail pour créer votre compte<br>Adresse e-mail * | DÊJĂ ENREGISTRÊ ?<br>Vous avez dijá un comple ? Connectez-vous.<br>Adresse e.mail -<br>Mot de passe -<br>"Champs requis<br>Mot de passe oublé ? |                               |
| CRÉEZ VOTRE COMPTE                                                                                                 | IDENTIFICATION                                                                                                    |                               |

- Indiquer son adresse email dans le rectangle de gauche
- Cliquer sur "Créer un compte"
- Remplir les différents champs de texte proposés

| SQUD                         |                                                                                                    |              |          | Rechercher Ici |                 | Q<br>Rechercher | Panier<br>0,00 € |
|------------------------------|----------------------------------------------------------------------------------------------------|--------------|----------|----------------|-----------------|-----------------|------------------|
| ♠ SQUID 		 SQUID MOBILE      | SQUID DIRECT - ABONNEMEN                                                                                                    | NTS - NEWS - | OUTILS - | MON COMPTE     | INFOS/CONTACT - | PRESSE          | FAQ              |
| Accueil > Identification     |                                                                                                    |              |          |                |                 |                 |                  |
| CRÉEZ VOTRE COMPTE           |                                                                                                    |              |          |                |                 |                 |                  |
| VOS INFORMATIONS PERSONNELLE | s                                                                                                    |              |          |                |                 |                 |                  |
| Civilité                     | ⊙ M. ⊙ Mme ⊙ Melle                                                                                                    |              |          |                |                 |                 |                  |
| Prénom *                     |                                                                                                    |              |          |                |                 |                 |                  |
| Nom *                        |                                                                                                    |              |          |                |                 |                 |                  |
| Email                        | xy@exemple.be                                                                                                    |              |          |                |                 |                 |                  |
| Mot de passe                 |                                                                                                    |              |          |                |                 |                 |                  |
| Date de naissance            | (min. 5 caractères.)           •         •         •         •         •           •         •         •         •         •         •         •           •         •         •         •         •         •         •         •         •         •         •         •         •         •         •         •         •         •         •         •         •         •         •         •         •         •         •         •         •         •         •         •         •         •         •         •         •         •         •         •         •         •         •         •         •         •         •         •         •         •         •         •         •         •         •         •         •         •         •         •         •         •         •         •         •         •         •         •         •         •         •         •         •         •         •         •         •         •         •         •         •         •         •         •         •         •         •         •         •         •         •         • |              |          |                |                 |                 |                  |
|                              | Recevoir des offres spéciales de nos part                                                                                                    | tenaires     |          |                |                 |                 |                  |
| VOS INFORMATIONS SOCIÉTÉ     |                                                                                                    |              | _        |                |                 | _               |                  |
| Société                      |                                                                                                    |              |          |                |                 |                 |                  |
| SIRET                        |                                                                                                    |              |          |                |                 |                 |                  |
| APE                          |                                                                                                    |              |          |                |                 |                 |                  |
| Site web                     |                                                                                                    |              |          |                |                 |                 |                  |

- Il est possible d'encoder son numero de TVA dans ce même formulaire, utile pour une facturation intracommunautaire
- Cliquer sur "S'inscrire"

#### 2.1.2 Installation

- Aller sur http://www.squid-sailing.com/fr/content/8-telecharger
- Cliquer sur "Download Squid"

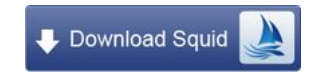

- OPTION 1: Téléchargez le logiciel en 3G ou en WiFi et sauvegardez directement sur PC
- OPTION 2: Téléchargez le logiciel en 3G ou en WiFi et sauvegardez le sur votre clé USB, smartphone ou autre mémoire mobile pour une installation ultérieure sur le PC du bord
- Exécuter le fichier d'installation précédemment téléchargé
- Suivre les étapes du module d'installation

#### 2.1.3 Mettre à jour Squid

- Cliquer sur "Aide" dans le menu supérieur
- Cliquer sur "Vérifier les mises à jour"

| <u>.</u>  |                                         |                         |        |                |               |             |                              |
|-----------|-----------------------------------------|-------------------------|--------|----------------|---------------|-------------|------------------------------|
| 🔇 Fichie  | r Météo                                 | Routage                 | Route  | Race           | Configuration | Outils      | Aide                         |
| 13:34 UTC |                                         |                         |        |                |               |             | À propos de                  |
|           |                                         | 1:1                     |        |                |               |             | Manuel (FR)                  |
|           |                                         | $\overline{\mathbf{y}}$ |        |                | _             |             | FAQ (EN)                     |
|           | -                                       |                         | Barrow |                |               | E           | FAQ (FR)                     |
|           | ~~~~~~~~~~~~~~~~~~~~~~~~~~~~~~~~~~~~~~~ |                         | zebue  |                |               | Ka          | Raccourcis Claviers          |
| S         |                                         | - Maga                  | Ko     | Anchon<br>diak | agert the au  |             | Vérifier les Mises à jour    |
|           | ~ ~                                     | Unalas                  | la I   |                | A NOTE RU     | Ancouve     | Tester la connexion Internet |
|           |                                         | T                       |        |                | ASI           | oria<br>Bay | Toronto Halifax              |
|           |                                         |                         |        |                | Ein           | eka wu      | Gary New York City           |

• La fenêtre s'ouvre et vous propose de mettre à jour si vous n'avez pas la dernière version

| Vérification des mises à jour 🛛 – 🗖 🗙                                                                                                    |  |  |  |  |  |  |  |
|----------------------------------------------------------------------------------------------------|--|--|--|--|--|--|--|
| Canal de mise à jour : Release<br>Votre version : <b>8.4.1 build 2696</b><br>Disponible : <b>8.4.1 build 2696</b>                                                                 |  |  |  |  |  |  |  |
| Your version is up to date !                                                                                                    |  |  |  |  |  |  |  |
| Changements :                                                                                                    |  |  |  |  |  |  |  |
| Note #1: It is not necessary to uninstall the previous version before installing the new one.<br>Note #2: If you have installation problems, please retry without your antivirus. |  |  |  |  |  |  |  |
| Version 8.3.1 (build 2692)                                                                                                    |  |  |  |  |  |  |  |
| * Add: GEES 0.5 model                                                                                                    |  |  |  |  |  |  |  |
|                                                                                                    |  |  |  |  |  |  |  |
| TÉLÉCHARGER & INSTALLER<br>(le logiciel va se fermer)                                                                                                    |  |  |  |  |  |  |  |
| Ne rien faire pour l'instant.         Ignorer.           Me le rappeler plus tard.         Attendre la prochaine mise à jour.                                                     |  |  |  |  |  |  |  |

### 2.1.4 Modifier son mot de passe

• Se rendre sur le site de Great-Circle: https://www.squid-sailing.com/fr/authentification?back=my-account

| squid - squid Mobile - squid Direct - Abonnements - N                                                   | Rechercher Id Q F 0.00 C                                                                                                    |
|----------------------------------------------------------------------------------------------------|----------------------------------------------------------------------------------------------------|
| Accueil > Identification                                                                                |                                                                                                    |
| IDENTIFICATION CRÉEZ VOTRE COMPTE Suistisse vetre adresse e-mail pour order votre compte Adresse e-mail | DÉJÁ ENREGISTRÉ ?<br>Vous avaz déjá un comple ? Connactez-vous.<br>Adresse e-anal *<br>rydexemple.be<br>Mot de passe *<br>*<br>Champs requis<br>Mot de passe oublé ? |
| CRÉEZ VOTRE COMPTE                                                                                      | IDENTIFICATION                                                                                                    |

- Indiquer son adresse email et son mot de passe dans le rectangle de droite
- Cliquer sur "Identifiez-vous"
- Cliquer sur "Mes informations personnelles"
- Modifier sont mot de passe
- Cliquer sur "Valider"

#### 2.1.5 Deux modes de fonctionnement

Squid est installé et deux icônes sont créées sur le bureau:

- On-line: Mode pour une connexion internet stable et permanente
- Off-line: Vous ne souhaitez, ou ne pouvez, travailler avec une connexion ouverte actuellement.

Il vous suffit de cliquer sur l'icône qui convient à votre situation et Squid s'ouvrira. A bord, avec un iridium portable et un data kit, utilisez impérativement le mode OFF LINE, avec un fleet le mode ON LINE est parfaitement envisageable.

#### 2.1.6 Test de connexion

Une icône en haut à gauche (à côté du menu "Fichier") s'affiche sous 3 états différents:

- $\bigotimes$  : vous avez une connexion internet et vous avez une licence de Squid
- 😃 : vous n'avez pas de connexion internet

En cliquant sur ces icônes là, vous obtiendrez le statut détaillé de votre compte et de votre connexion. Dans l'exemple ci-dessous: vous avez un accès internet mais n'êtes pas encore reconnu par le serveur.

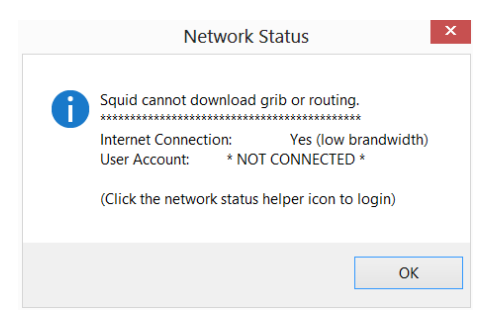

#### 2.1.7 S'authentifier

- Ouvrir le menu supérieur "Configuration"
- Cliquer sur "Compte utilisateur"

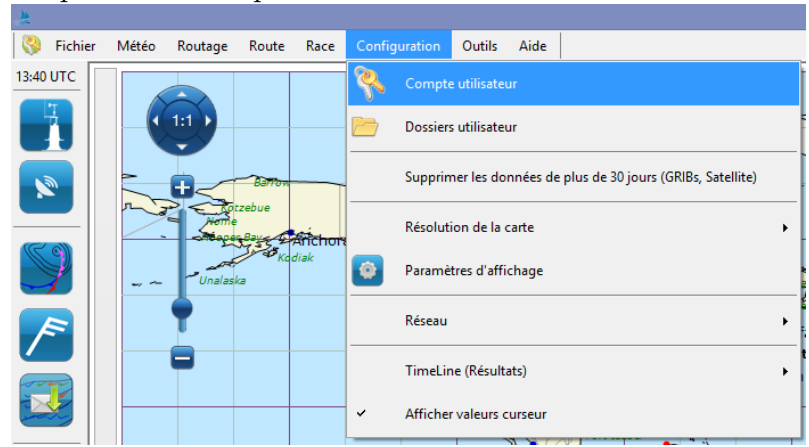

• Encoder son email et son mot de passe précédemment enregistrés dans le site. Si ce n'est pas le cas, faites le sans tarder (voir point 2.1.1)

|   | Connect                                         | ez-vous!           | × |
|---|-------------------------------------------------|--------------------|---|
|   |                                                 |                    |   |
|   | Email                                           |                    |   |
|   | Mot de passe                                    |                    |   |
|   |                                                 |                    |   |
|   |                                                 |                    |   |
|   |                                                 |                    |   |
|   | Continuer hors-ligne                            | Continuer en ligne |   |
|   | J'ai oublié mon mot de passe                    |                    |   |
|   | Je n'ai pas de compte Great                     | <u>Circle</u>      |   |
| 1 | le ferai ça plus tard                           |                    |   |
|   | Un soucis?<br>Contactez-nous à: <u>squid@qr</u> | eatcircle.be       |   |

- Cliquer sur "Connexion"
- Si votre licence est valide, la fenêtre disparait

### 2.2 GRIB

#### 2.2.1 Requêtes de GRIB

- Sélectionner une zone en déplaçant votre souris, clic droit enfoncé
- Option 1: Apparition d'un menu contextuel, puis cliquez sur "télécharger GRIB"
- Option 2: Ouvrir la fenêtre de téléchargement en cliquant sur le bouton cidessous dans la berre d'outils

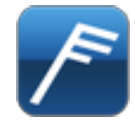

• Sélectionner les variables souhaitées en cliquant les icônes

|                                     | Rei                      | quête GRIB - GribMail |          |     |      |                         |
|-------------------------------------|--------------------------|-----------------------|----------|-----|------|-------------------------|
| éléchargement Direct Mode Avancé    | Runtimes                 |                       |          |     |      |                         |
| riables                             | Modèles et pas de temps  |                       |          |     |      | Options                 |
|                                     | Atmosphère               |                       |          |     | ^    | Durée                   |
|                                     | CEP 0.125*               | 0.125*                | 10 jours | ON  | 3h ∀ | 7 jours ✓               |
| Vent à Defalar de                   | CEP 0.25*                | 0.25°                 | 10 jours | OFF | 3h ¥ | À partir de             |
| 925hPa vent                         | CEP 0.5°                 | 0.5°                  | 10 jours | OFF | 3h ¥ | Maintenant              |
|                                     | CEP 1.0°                 | 1.0°                  | 10 jours | OFF | 3h ∀ | O Runtime du modèle     |
|                                     | CEP Hirlam               | 0.1*                  | 2 jours  | OFF | 1h ¥ | Format                  |
| ouverture Précipitations Humidité   | GCWF                     | 0.1*                  | 4 jours  | OFF | 1h 🛩 | O GRIB 1                |
| uageuse                             | GCWF +                   | 0.0333°               | 4 jours  | OFF | 1h 🛩 | GRIB 2                  |
|                                     | GCWF Litra               | 0.011°                | 2 jours  | OFF | 1h 🗸 | Compression             |
|                                     | GEM                      | 0.6*                  | 6 jours  | OFF | 3h ¥ | Bz2                     |
| ection des Direction de Hauteur des | GFS 0.25'                | 0.25*                 | 10 jours | OFF | 1h ¥ | GC High Compression     |
| vagues la houle vagues              | GFS 0.5°                 | 0.5*                  | 10 jours | OFF | 3h ¥ |                         |
|                                     | GFS 1.0°                 | 1.0°                  | 16 jours | OFF | 3h 🗸 |                         |
| ⇒ 🖉 🗸 💧 🈓                           | Hamonie                  | 0.033°                | 2 jours  | OFF | 1h ¥ |                         |
| Courants Température Température    | Météo-France Arome       | 0.025*                | 2 jours  | OFF | 1h ¥ |                         |
|                                     | Météo-France Arome HD    | 0.01*                 | 1 jours  | OFF | 1h ¥ |                         |
|                                     | Météo-France Arpege 0.1° | 0.1°                  | 4 jours  | OFF | 1h ¥ |                         |
|                                     | Météo-France Arpege 0.5° | 0.5°                  | 4 jours  | ON  | 3h ¥ | Taile estimée: 35.95 Mb |
| Pression CAPE                       | NAM                      | 0.1*                  | 3 jours  | OFF | 3h ¥ | (33.63 Mb decompresse)  |
|                                     | NAM peet CONUS           | 0.05*                 | 2 10 100 |     | 1h ¥ | Envoyer à SquidMail     |

• Sélectionner le/les modèles en cliquant sur le bouton ON/OFF

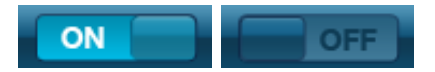

- Sélectionner le pas de temps souhaité
- Choisir le premier pas de temps du GRIB: Maintenant? ou Runtime Model?
- Choisir le taux de compression, GZ, BZ2 ou GreatCircle High Compression
- Terminer en cliquant sur "Download GRIB"
- Une fois téléchargé, le fichier s'ouvre automatiquement

#### 2.2.2 Requêtes de GRIB par mail

- Sélectionner une zone en déplaçant votre souris, clic droit enfoncé
- Option 1: Apparition d'un menu contextuel, puis cliquez sur "GRIBMAII pour la sélection"
- Option 2: Ouvrir la fenêtre GRIBMAIL en cliquant sur le bouton ci-dessous dans la barre d'outils

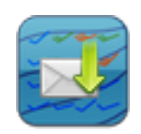

• Sélectionner les variables souhaitées en cliquant sur les icônes

| <u>.</u>                               | Reveaue                  | GribMail | AIKIIdI      | uersk  | - 🗆 🗙                   |
|----------------------------------------|--------------------------|----------|--------------|--------|-------------------------|
| Téléchargement Direct Mode Avancé Run  | times                    |          |              |        |                         |
| Variables                              | Modèles et pas de temps  |          |              |        | Options                 |
|                                        | Atmosphère               |          |              | ^      | Durée                   |
|                                        | CEP 0.125*               | 0.125*   | 10 jours ON  | 3h ⊻   | 7jours ∨                |
| Vant Vant à Rafalan da                 | CEP 0.25°                | 0.25°    | 10 jours OFF | 3h ⊻   | A partir de             |
| 925hPa vent                            | CEP 0.5*                 | 0.5*     | 10 jours OFF | 3h 🗸   | Maintenant              |
|                                        | CEP 1.0*                 | 1.0°     | 10 jours OFF | 3h ⊻   | O Runtime du modèle     |
|                                        | CEP Hirlam               | 0.1*     | 2 jours OFF  | 1h 🛩   | Format                  |
| Converture Précivitations Humidité     | GCWF                     | 0.1*     | 4 jours ON   | 1h ¥   | GRIB 1                  |
| nuageuse                               | GCWF +                   | 0.0333*  | 4 jours OFF  | 1h 🗸   | GRIB 2                  |
|                                        | GCWF-Litra               | 0.011*   | 2 jours OFF  | 1h 🗸   | Compression             |
| at at its                              | GEM                      | 0.6*     | 6 jours OFF  | 3h ⊻   | Bz2                     |
| Direction des Direction de Hauteur des | GFS 0.25*                | 0.25*    | 10 jours OFF | 1h ¥   | ⊖ Gz                    |
| vagues la houle vagues                 | GFS 0.5°                 | 0.5*     | 10 jours ON  | 3h ⊻   | U GC High Compression   |
|                                        | GES 1.0'                 | 1.0"     | 16 jaura OFF | 3h ¥   |                         |
|                                        | Hamonia                  | 0.033*   |              | 1b v   |                         |
| Courants Température Température       | Métria Emona Amma        | 0.025    | 2 jours 055  | 1h v   |                         |
| de surface                             | Millio France America ID | 0.011    |              | 16 9   |                         |
|                                        | Male France Annue 10     | 0.11     |              | 16 4   |                         |
|                                        | Meteo-mence Arpege U.1   | 0.1      | 4 jours OFF  | 111 V  | Talla astroia: 27.01 Mb |
| Pression CAPE                          | Météo-France Arpege U.5" | 0.5*     | 4 jours ON   | 3n ♥   | (102.57 Mb décompressé) |
|                                        | NAM                      | 0.1*     | 3 jours OFF  | 3h ∨   | Envoyer à SouidMai      |
|                                        | NAM nest CONUS           | 0.05*    | 2 jours OFF  | 1h 👻 🗸 |                         |

• Sélectionner le(s) modèles en cliquant sur le bouton ON/OFF

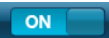

- Sélectionner le pas de temps souhaité
- Choisir le premier pas de temps du GRIB: Maintenant? ou Runtime Model?
- Terminer en cliquant sur "Send GRIBMAIL"
- "Launch your email client" lancera votre logiciel mail par défaut (Skyfile, Outlook, ...)
- "Copy email body" vous permet de procèder manuellement. Veillez donc adresser votre mail à squidmail@greatcircle.be, y copier le body du texte (ne changez pas la syntaxe de la requête!). L'objet du message peut rester vide.

|                                                                                                    | SquidMail                                                             |                                    | × |
|----------------------------------------------------------------------------------------------------|-----------------------------------------------------------------------|------------------------------------|---|
| Veuillez envoyer cet email à:                                                                                                    | squidmail@greatcircle.be                                              |                                    |   |
| Démarrer votre client mail                                                                                                    | Copier le message                                                     |                                    |   |
| Message de l'email:                                                                                                    |                                                                       |                                    |   |
| <pre>st model="ecmwf_0_125";</pre>                                                                                                    | step_from="now" step_to="168" ste                                     | n dt="3"                           | • |
| var="10u,10v,pmsl" II="53.3871 -80<br><request model="amege_0_5" ste<="" td=""><td>).6343 17.4767 10.1619" compress=<br/>ep_from="now" step_to="168" step</td><td>"bz2" grib_version="2"/&gt;<br/>dt="3"</td><td></td></request> | ).6343 17.4767 10.1619" compress=<br>ep_from="now" step_to="168" step | "bz2" grib_version="2"/><br>dt="3" |   |
| var="10u,10v,r,apcp,tcc,2t,pmsl,ca                                                                                                    | pe" II="53.3871 -80.6343 17.4767 1                                    | 0.1619" compress="bz2"             |   |
|                                                                                                    |                                                                       |                                    |   |

- Le mail retour arrivera dans les 5 minutes max avec en piece jointe le GRIB demandé
- Envoyer le mail à notre serveur via l'adresse squidmail@greatcircle.be

#### 2.2.3 Charger un fichier GRIB précédemment téléchargé

- Cliquer sur "Fichiers" dans le menu supérieur
- Cliquer sur "Ouvrir fichier GRIB"

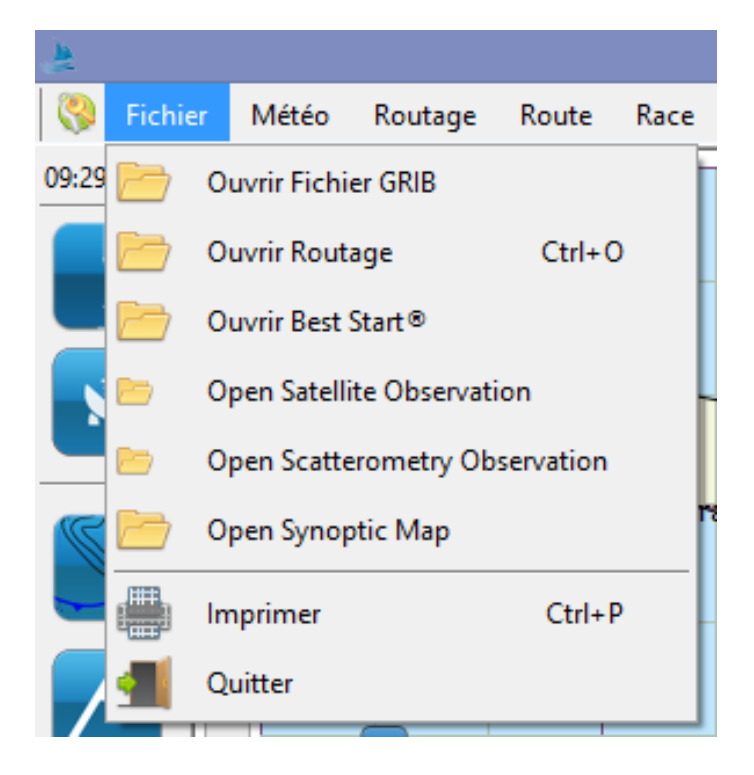

#### 2.2.4 Décharger un fichier GRIB

• Cliquer sur le bouton ci-dessous dans la fenêtre rétractable de gauche

#### 2.2.5 Visualiser plusieurs GRIB en même temps

- Charger/Télécharger plusieurs GRIB
- Les fichiers s'ouvrent automatiquement et une fenêtre de gauche rétractable apparait sur la gauche

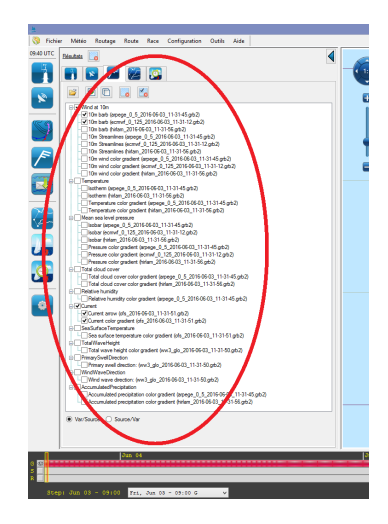

• Dans l'onglet prévisions apparait l'ensemble des variables que vous avez choisies. Pour notre exemple, j'ai téléchargé le vent à 10 mètres, la température, la pression réduite au niveau de la mer et la couverture de nuage totale.

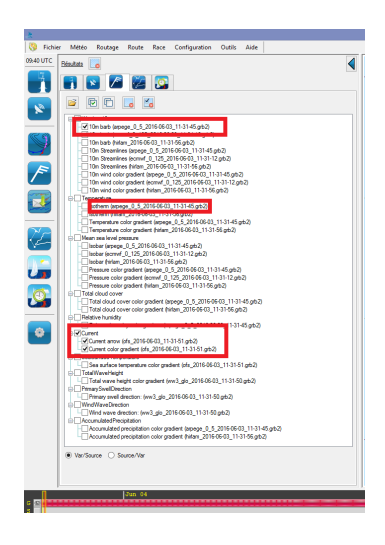

• Pour afficher un variable, cliquez sur la carré à gauche du nom de la variable

• Pour certaines variables, vous disposez de différents types de représentations. Par exemple, pour le vent, vous avez le choix entre les barbules ("10m barb") et un gradient de couleurs ("10m wind color gradient"). Les plusieurs représentations peuvent être affichés simultanément.

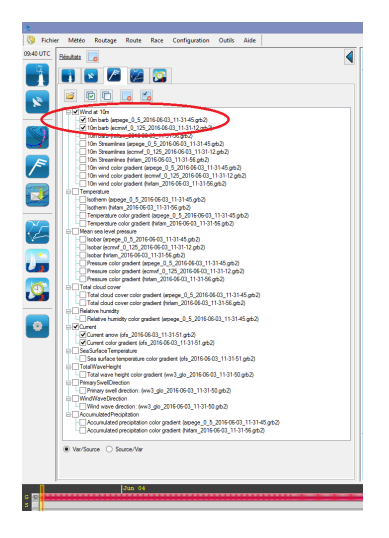

• Pour modifier la représentation d'une variable, cliquer sur le carré à gauche de la représentation de cette variable

#### 

• Pour ne plus afficher une variable, décochez le carrée à côté du nom de la variable

#### 

• Cochez plusieurs variables identiques de différents modèles pour comparer les modèles entre eux et déceller un éventuel décallage spatial ou temporel.

#### 2.3 Observations

#### 2.3.1 Requêtes d'images satellites

- Sélectionner une zone en déplaçant votre souris, clic droit enfoncé
- Option 1: Apparition d'un menu contextuel, puis cliquez sur "télécharger image satellite pour la sélection"
- Option 2: Ouvrir la fenêtre de téléchargement en cliquant sur le bouton cidessous dans la barre d'outils

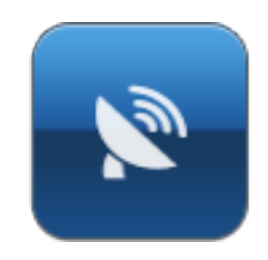

• Sélectionner le satellite

| но-ц<br>эе | 70-03 (11-31-00.QID2) |            | Sattelite R       | eque |                                                                                                    |
|------------|-----------------------|------------|-------------------|------|----------------------------------------------------------------------------------------------------|
| m<br>lar   | Satellite             | Variable   | Suttenite it      | cque | Steps                                                                                              |
| ie<br>ie   | METEOSAT Euro         |            | VIS               | ^    | Select 1/3 1/6 1/9 1/12 All None                                                                   |
| ie         | METEOSAT Full Disk    | OFF        | 0                 |      | From step Select by Select                                                                         |
| _5<br>16   | METEOSAT 7            | OFF        | 1 10-51           |      | ☑ Show live steps                                                                                  |
| ra         | Himawari 8            | OFF        | ed Visible        |      |                                                                                                    |
| e          | GOES East CONUS       | OFF        |                   |      |                                                                                                    |
| 15         | GOES West CONUS       | OFF        |                   |      |                                                                                                    |
| en         | GOES East Full Disk   | OFF IR Col | or VIS Color      |      | Show Source Area                                                                                   |
| en<br>en   | GOES West Full Disk   | OFF        | VIS               |      | Send request                                                                                       |
| olc        | Scatterometry         |            |                   |      | Download Size: 0.0 bytes<br>The download sized depend on the weather complexity and day/night. The |
| olc        | ASCAT                 | OFF        | `olor Water vanor |      | estimated accurency is about 80-100%                                                               |
| lo         | SST                   |            |                   |      |                                                                                                    |
| :0'<br>1t  | JPL                   | OFF        |                   |      |                                                                                                    |
| e<br>ati   |                       |            |                   | ~    |                                                                                                    |

- Sélectionner le/les variables voulues
- Sélectionner le nombre d'image souhaitée (de 1 à 15 steps ou images)
- Terminer en cliquant sur "Send Request"
- Une fois téléchargé, le fichier s'ouvre automatiquement
- ATTENTION! 15 steps d'un full disk sur tout l'Atlantique dépassent 100 MB !!! En navigation, pour limiter la casse, réduisez votre zone et n'optez que pour la dernière images SAT, number of steps: 1, IR ou VIS

#### 2.3.2 Requêtes de cartes synoptiques

• Ouvrir la fenêtre des cartes synoptiques en cliquant sur le bouton ci-dessous dans la barre d'outils

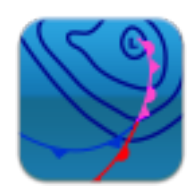

• Choisir sa zone géographique

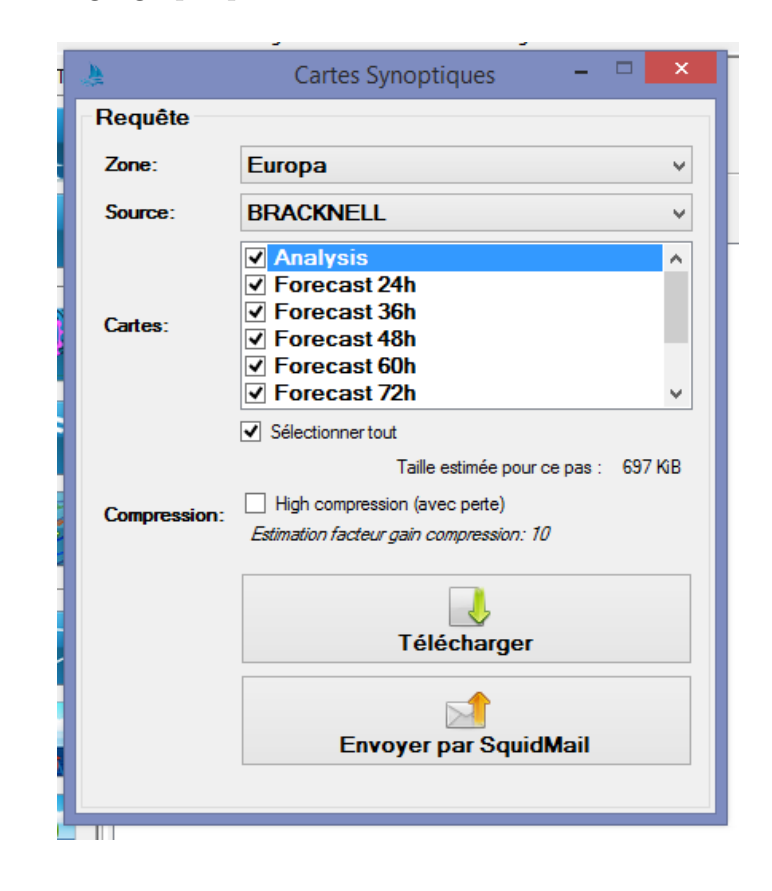

- Choisir sa source
- Choisir le pas de temps
- Lancer la requête en cliquant sur "Télécharger et Afficher le pas de temps sélectionné"
- La carte synoptique apparait

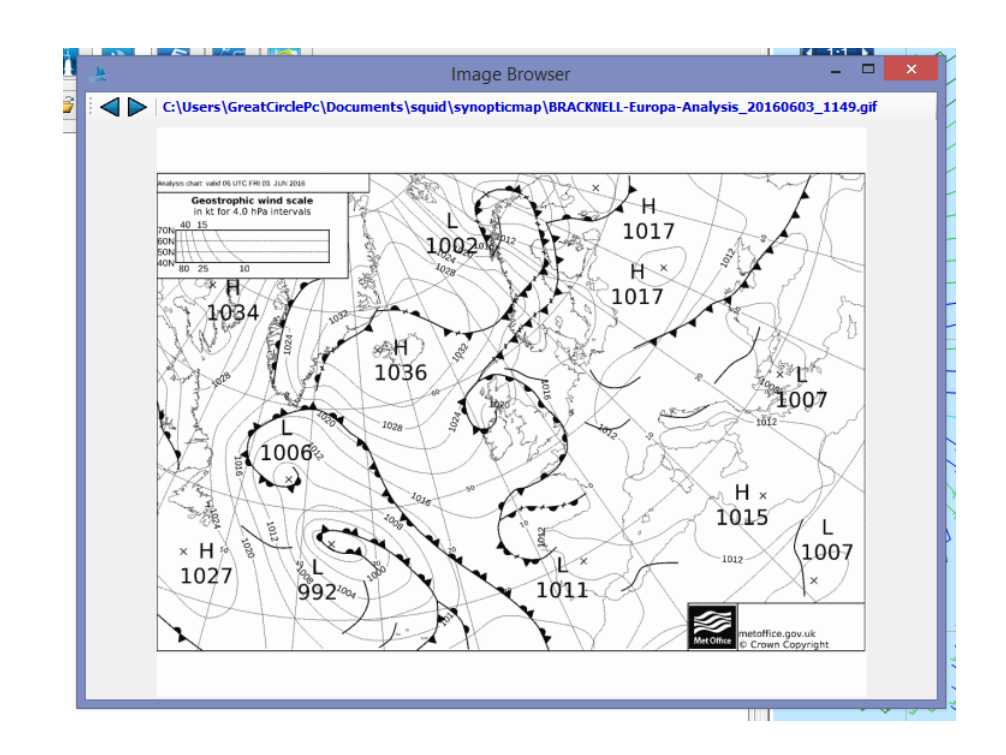

• Visualisez les autres pas de temps en cliquant sur les boutons ci-dessous

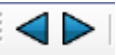

# 2.4 Affichage

#### 2.4.1 Faire un météogramme

- Ouvrir ou télécharger un fichier GRIB
- Le fichier GRIB s'affiche sur le fond de carte

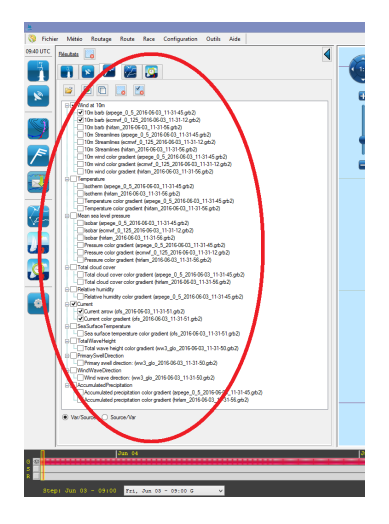

• Choisir les variables que vous souhaitez afficher en cochant/décochant la/les cases

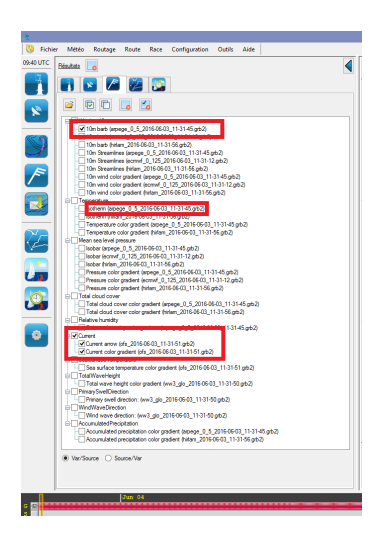

- Option 1: Double clic gauche rapide au point Long-Lat du météogramme souhaité
- Option 2: Clic droit et puis "Météogramme ici"
- Le météogramme s'ouvre

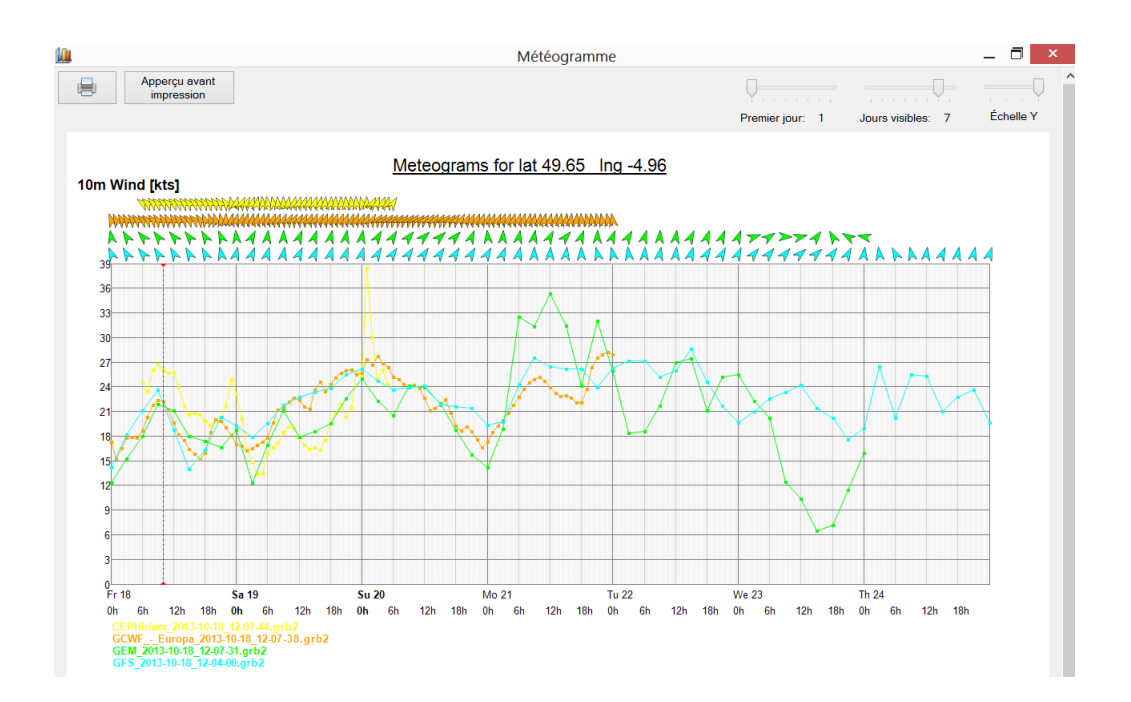

• Vous pouvez modifier le nombre de jours visibles, l'échelle verticale et le premier jour à afficher avec les 3 curseurs

| Premier jour: 1 | Jours visibles: 7 | Échelle Y |
|-----------------|-------------------|-----------|

• L'usage des météogrammes est utile dans différents cas de figure. Par exemple: Une navigation très localisée lors d'une manche in-shore (modèles GCWF, Hirlam, ou CEP) ou le passage au delà d'un horizon de 3-4 jours d'une marque de passage ou d'un cap (GEFS)

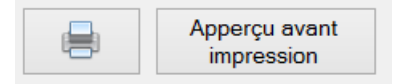

#### 2.4.2 Interpréter un météogramme avec les scenarii des modèles d'ensemble

- Télécharger les GRIB d'ensemble
- Cocher tous les scenarii dans le volet rétractable pour qu'il soit visible sur la carte
- Faire un météogramme (voir point )

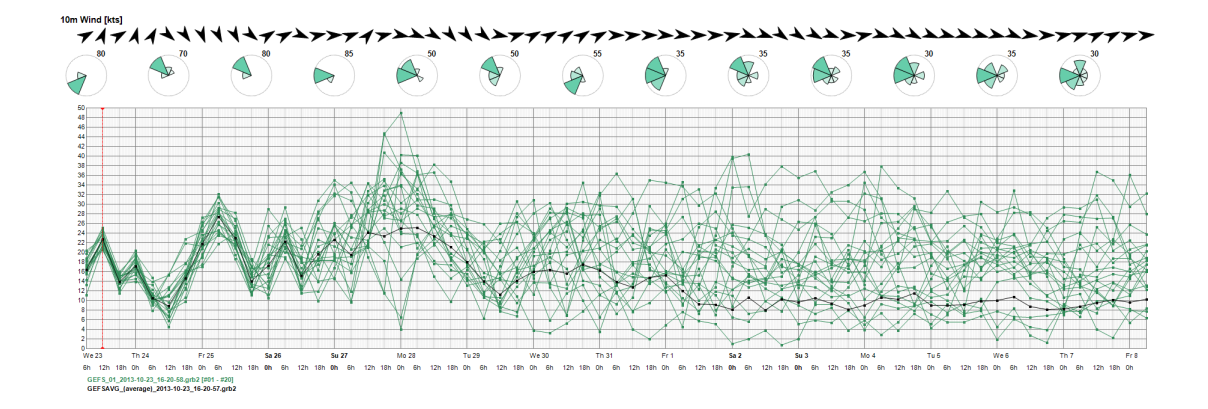

- Pour l'orientation du vent, Great-Circle a agrégé l'ensemble des scenarii. Le résultat donne le "pie-chart" classique. La valeur mise en haut à droite de chaque "camembert" donne la probabilité du plus grand quartier.
- $\bullet$  Dans l'exemple ci-dessous, premier camembert, 80% des scénarii du GEFS donnent un vent de secteur NW et 20% un vent de secteur W
- Dans le second exemple, on a une probabilité à 35% d'avoir du vent de NW, 35% d'avoir de l'W, 25% d'avoir du SW et seulement 5% du N.

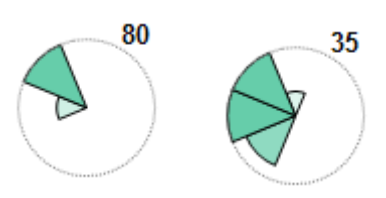

# 2.4.3 Vérifier l'heure d'arrivée des modèles (runtimes) disponibles sur les serveurs de Squid

- Cliquer sur "Météo" dans le menu supérieur
- Cliquer "Vérifier les prochains runtimes disponibles"

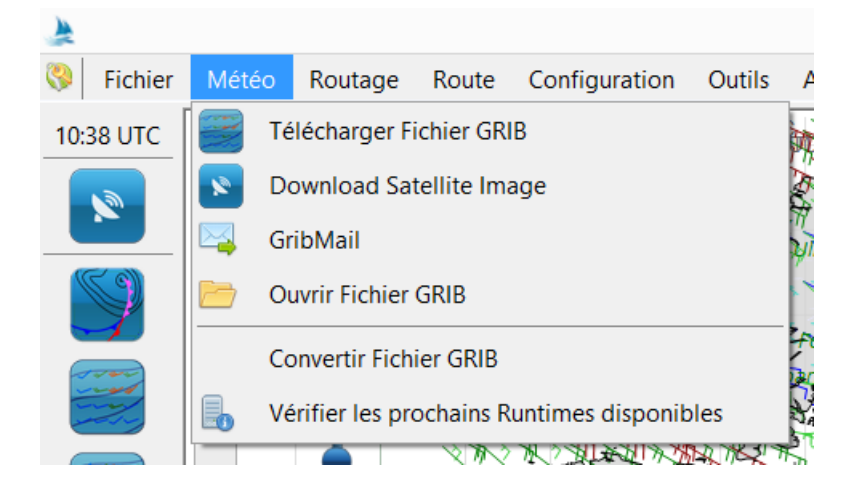

• Une fenêtre s'ouvre avec les runtimes disponibles, les prochaines runtimes et l'heure d'arrivée estimée.

#### 2.4.4 Comment afficher les zones d'exclusions dans Squid ?

• Ouvrir Squid, et se placer sur la zone géographique concernée par la ou les zones d'exclusion contenues dans Adrena et Expédition

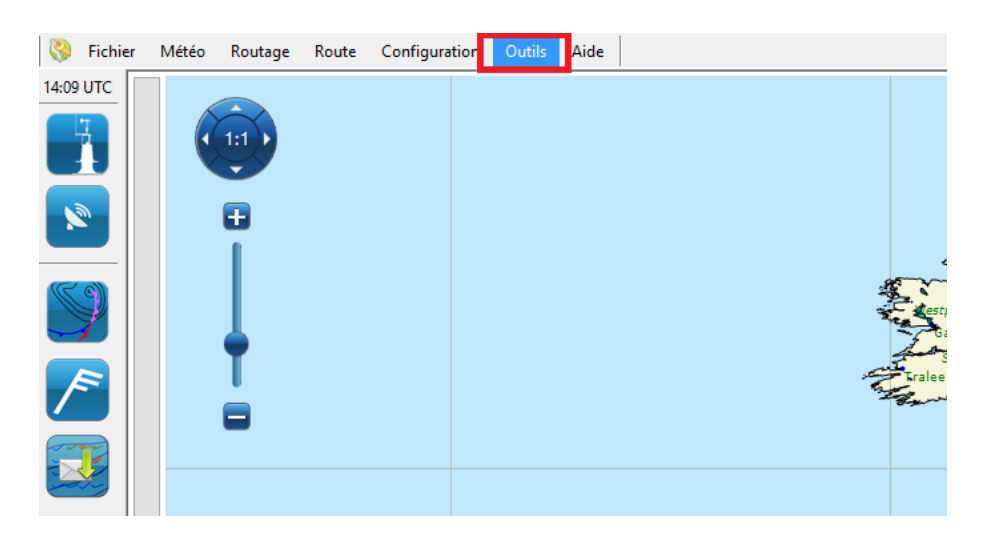

• Aller dans le menu « outils » et ouvrir « Importer des zones d'exclusion (Adrena/Expedition) »

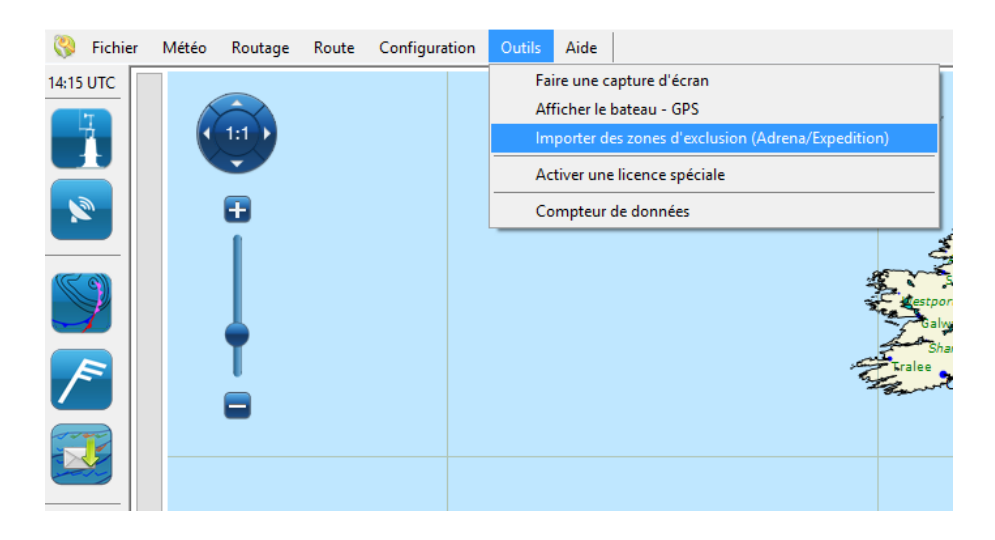

• Cliquer sur « Importer »

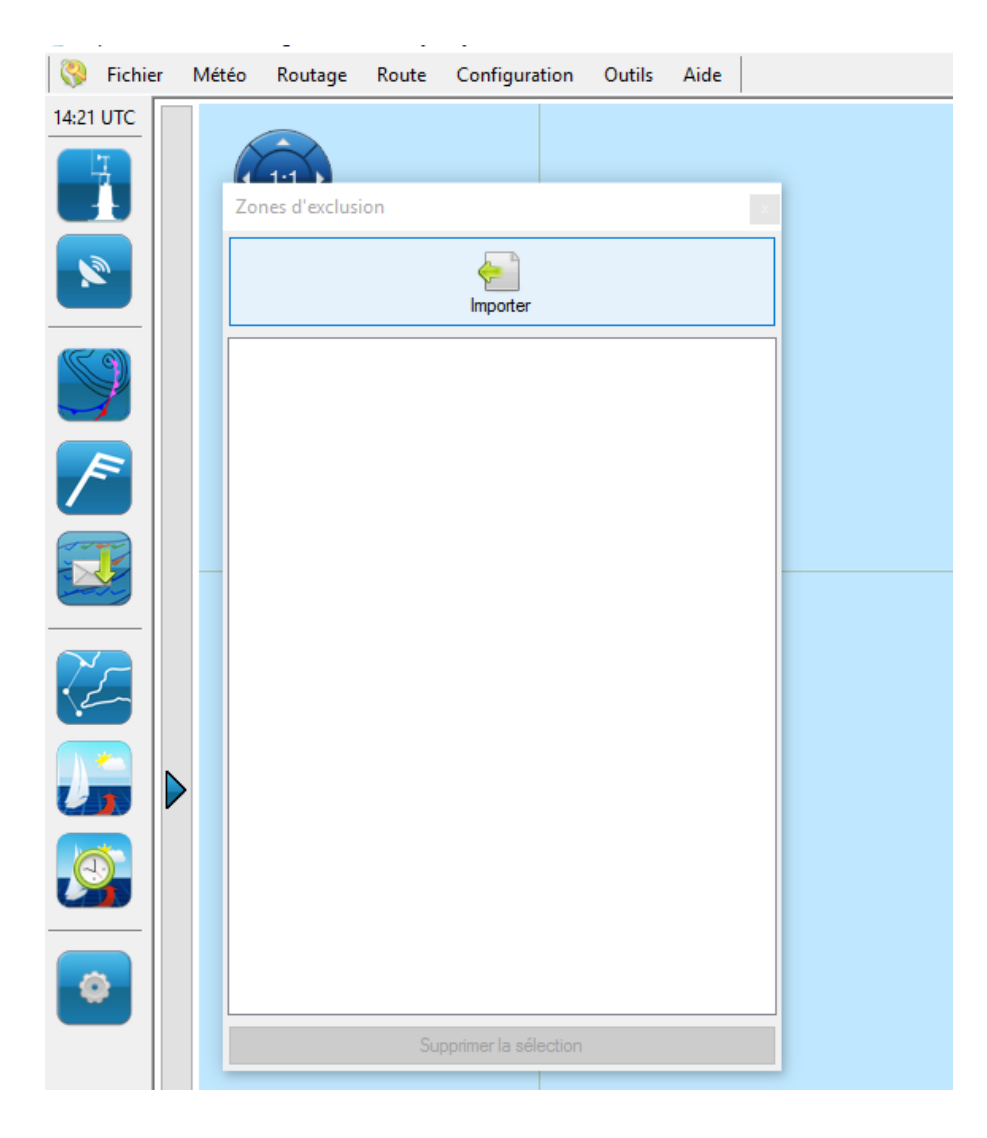

• Sélectionner les fichiers adéquats

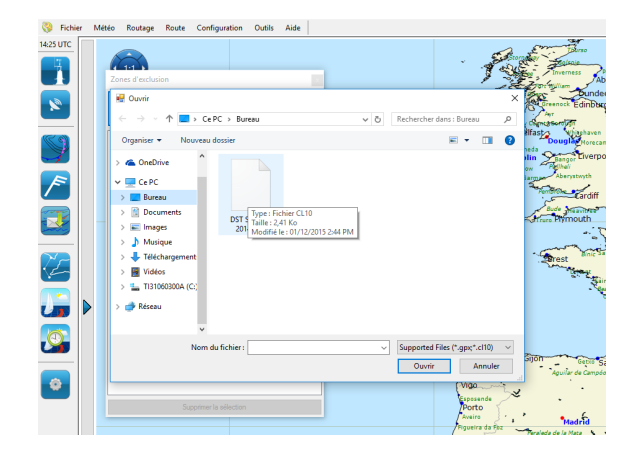

• Vérifiez les informations

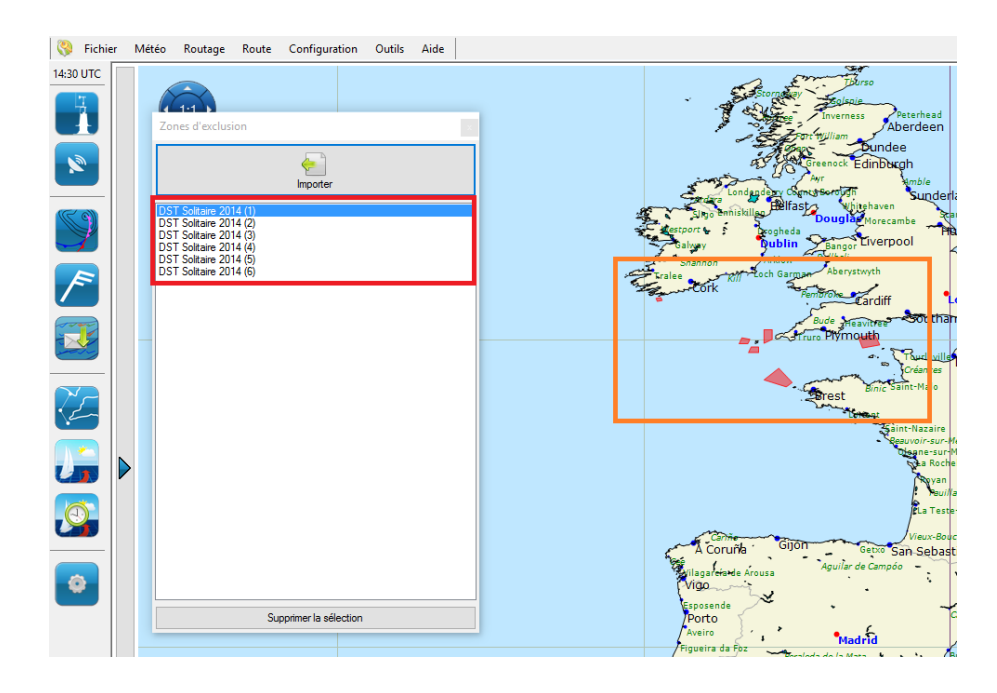

• Les zones d'exclusions sont affichées dans Squid

### 2.5 Paramètres

#### 2.5.1 Visualiser la couverture géographique de chaque modèle

• Ouvrir la fenêtre "option affichage" en cliquant sur le bouton ci-dessous dans la barre d'outils

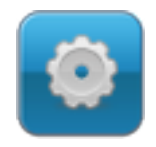

- Sélectionner l'onglet "Zones"
- Cocher/décocher les modèles pour voir les zones géographiques sur la carte principale

| GRIBs Carte Observation Zones GPS                                                                                                    |  |
|----------------------------------------------------------------------------------------------------|--|
| Zones GRIB         Zones satellite           CEP 0.125         NAM nest CONUS         METEOSAT Ful Disk           CEP 0.25*         ROFS         METEOSAT Ful Disk           CEP 10*         WW3         METEOSAT 7           CEP 10*         WW3         Himawari 8           CEP Hidam         WW3 EU         GOES East CONUS           GCWF         GOES Start CONUS         GOES Start CONUS           GCWF +         GOES Start CONUS         GOES Start CONUS           GEFS 0.5* (Moyenne)         GOES Start CONUS         GOES West Full Disk           GEFS 0.5* (Contrôle)         GOES Start CONUS         GOES West Full Disk           GEFS 0.5* (Moyenne)         GOES Start CONUS         GOES Start CONUS           GEFS 0.5* (Moyenne)         GOES Start CONUS         GOES Start CONUS           GEFS 0.5* (Moyenne)         GEFS 1.0* (Moyenne)         GEFS 1.0* (Moyenne)           GFS 0.25*         GFS 0.25*         GFS 0.5*         GFS 0.5*           GFS 0.25*         GFS 0.5*         GFS 0.5*         GFS 0.5*           GFS 0.5*         GFS 0.5*         GFS 0.5*         GFS 0.5*           GFS 0.5*         GFS 0.5*         GFS 0.5*         GFS 0.5*           GFS 0.5*         GFS 0.5*         GFS 0.5*         GFS 0.5* <th></th> |  |

### 2.5.2 Modifier les gammas des images satellites

• Sélectionner sa zone puis télécharger les images satellites pour la sélection.

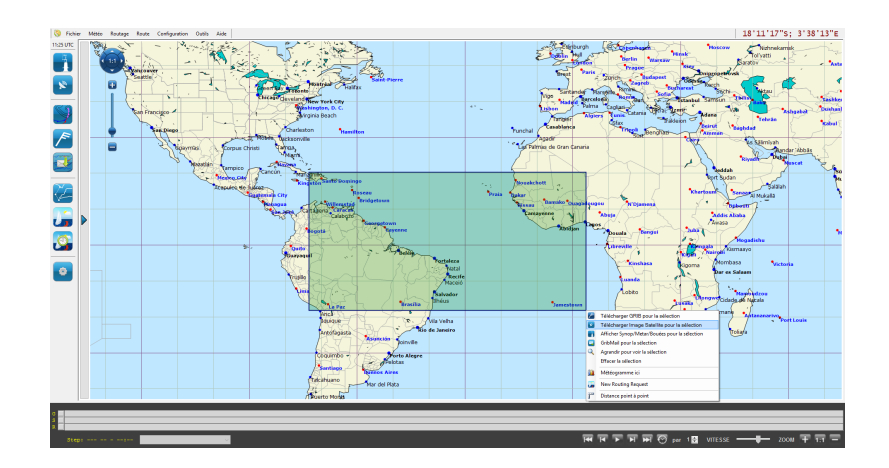

• Remplir les champs de la requète pour l'affichage : le satellite, les variables et les pas de temp

| -27 UTC  | Sattelite Request   |                  |                  | - 🗆 ×                                                                                              |             |                      | Edinbu                                                                                                    |
|----------|---------------------|------------------|------------------|----------------------------------------------------------------------------------------------------|-------------|----------------------|----------------------------------------------------------------------------------------------------|
| 41       | Satelite            | Variable         | -                | Steps                                                                                              |             |                      | Derry Chash to                                                                                                    |
|          | METEOSAT Euro       | OFF IR           | VIS              | Select 1/3 1/6 1/9 1/12 Al None                                                                    |             |                      | Brest                                                                                                    |
| 2        | METEOSAT Full Disk  |                  | 2                | From step V Select by 0 🗢 Select                                                                   |             |                      | A R                                                                                                    |
|          | METEOSAT 7          | OFF Infrared     | Visible          | Show live steps                                                                                    |             |                      | Vigo Santan                                                                                                    |
|          | MTSAT               | OFF              | COL              |                                                                                                    |             | e -<br>Ponta Delgada | Lisbon                                                                                                    |
| 4        | GOES East CONUS     |                  | N HD             |                                                                                                    |             |                      | Casablanca                                                                                                    |
| F        | GOES West CONUS     | OFF IR Color     | VIS Color        |                                                                                                    |             | 10                   | Agadir                                                                                                    |
|          | GOES East Full Disk | OFF              | VIS              | Show Source Area                                                                                   |             |                      | as Palmas de Gran Ca                                                                                                    |
| <u>.</u> | GOES West Full Disk |                  |                  | Send request                                                                                       |             |                      | i Dathia                                                                                                    |
|          | Scatterometry       |                  |                  | Download Size: 0.0 bytes<br>The download sized depend on the weather complexity and day/hight. The |             | <u> </u>             | dialog and a second second sec |
| 7        | ASCAT               | OFF IR VIS Color | Water vapor      | estimated accurency is about 80-100%                                                               |             | Riridalo             | ouakchott Counce                                                                                                    |
|          | SST                 | COL              | A HD             |                                                                                                    |             | S                    | ar<br>Bamako Ou                                                                                                    |
|          |                     |                  |                  |                                                                                                    |             |                      | Camayenne -                                                                                                    |
|          | JPL                 | OFF Ar mass      | SST V            |                                                                                                    |             |                      | Abidja                                                                                                    |
| ٥Ľ       |                     |                  |                  |                                                                                                    |             |                      |                                                                                                    |
| -        |                     |                  | 29- fuerto Ayora | Quito                                                                                              |             |                      |                                                                                                    |
|          |                     |                  |                  | Ealars                                                                                             | taleza      |                      |                                                                                                    |
|          |                     |                  |                  | Truillo                                                                                            | Recife      |                      | Georgetown                                                                                                    |
|          |                     |                  |                  |                                                                                                    | Maceió      |                      |                                                                                                    |
|          |                     |                  |                  | Salt Cartonara                                                                                     | vador<br>US |                      |                                                                                                    |
|          |                     |                  |                  | La Paz Brasilia                                                                                    |             |                      | Jamesto                                                                                                    |

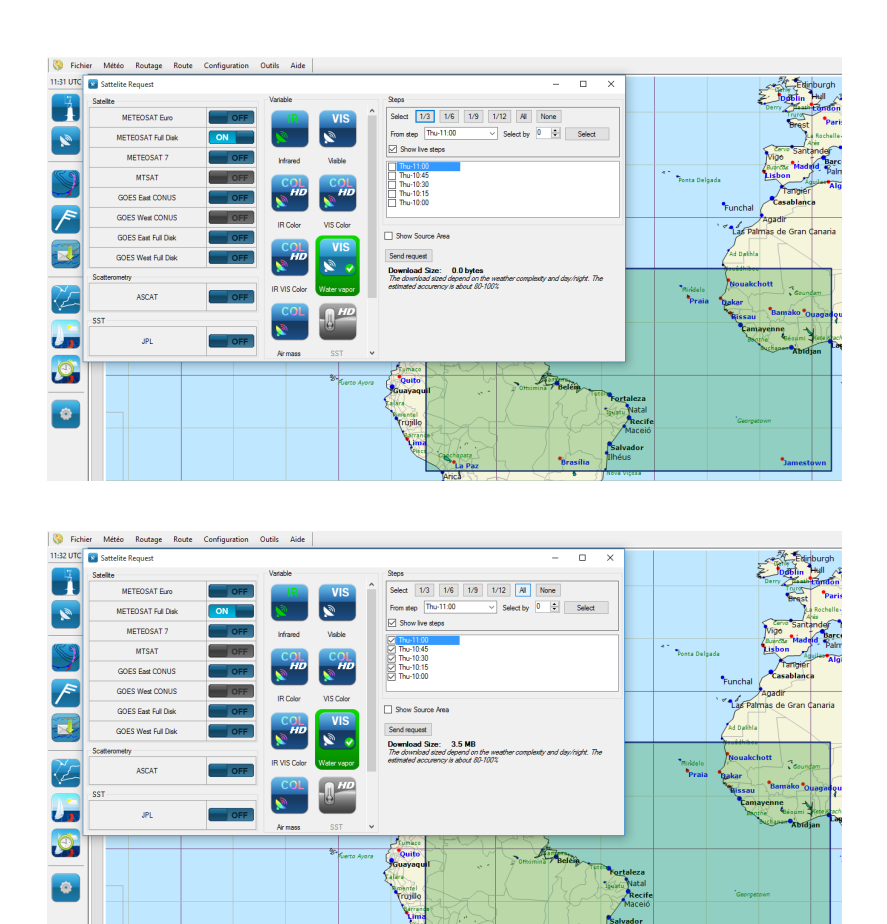

• Afficher les images satellites dans squid

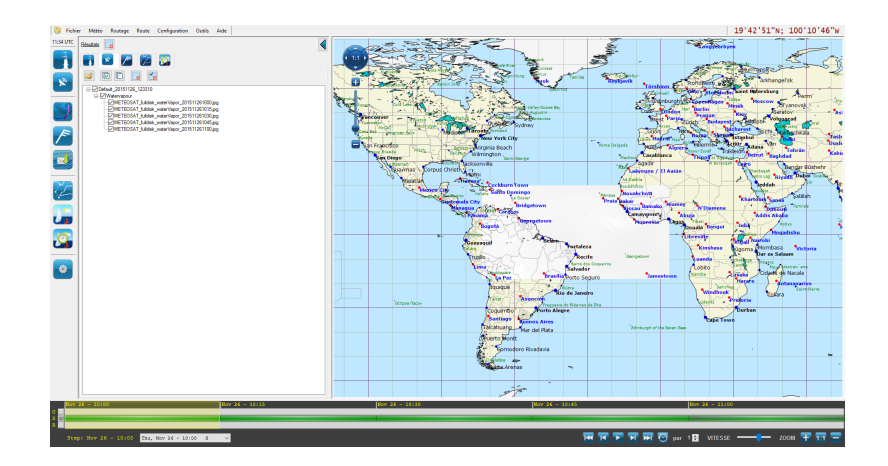

• Aller dans les paramètres

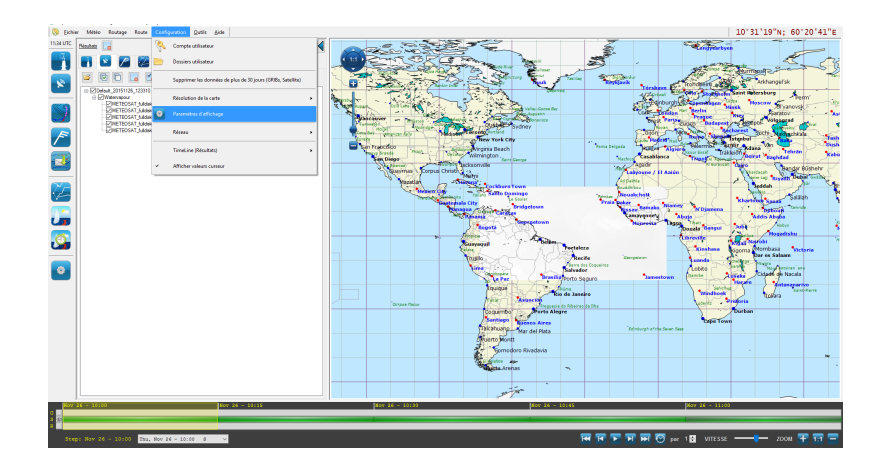

• Modifier l'intensité du contraste et de la luminosité (les gammas) en utilisant la fenêtre des paramètres

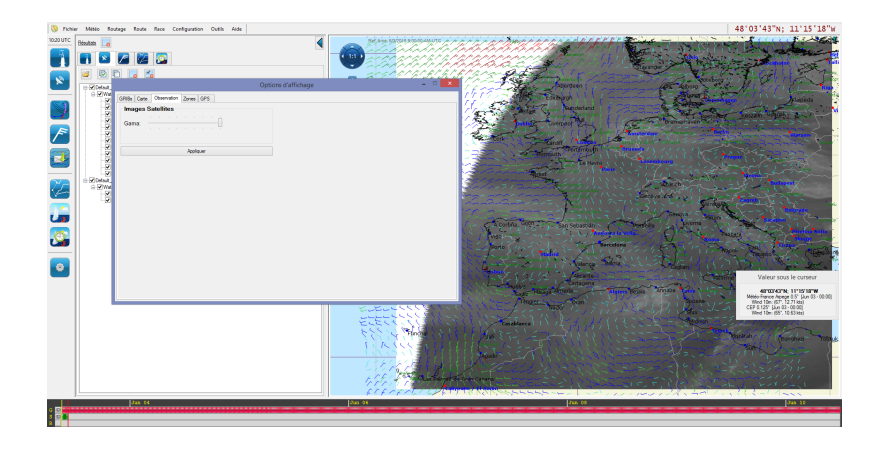

#### 2.5.3 Modifier l'apparence des cartes

• Cliquer sur le bouton ci-dessous dans la barre d'outils

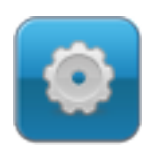

- Cette fenêtre est composée de 4 onglets: Carte, Prévision, Observation et Zones.
- Pour modifier l'apparence de la carte principale, cliquer sur l'onglet "Carte"

| Opt                                                             | ions d'affichage – 🗆                          |
|-----------------------------------------------------------------|-----------------------------------------------|
| RIBs Carte Observation Zones GPS                                |                                               |
| Profile                                                         | Couleurs personnalisées                       |
| Sélection Light Blue    Copier vers 'User Defined'              | Terre: Mer:                                   |
| Seul le prof. 'User Defined' est éditable Sauver 'User Defined' | Zone polaire : Lac :                          |
| Mapping elements                                                | Fonts                                         |
| ✓ Pays ✓ Capitales                                              | Population > 1.000.000 Verdana,size : 8,Bold  |
| ✓ Côtes                                                         | Population > 100.000 Verdana,size : 9,Regular |
| ✓ Villes cotières                                               | Population > 10.000 Verdana,size : 7,Regular  |
|                                                                 | Population > 1.000 Verdana, size : 7, Italic  |
| Ac                                                              | pliquer                                       |
|                                                                 |                                               |
|                                                                 |                                               |
|                                                                 |                                               |
|                                                                 |                                               |
|                                                                 |                                               |
|                                                                 |                                               |
|                                                                 |                                               |
|                                                                 |                                               |
|                                                                 |                                               |

• Pour modifier l'apparence des éléments météorologiques (barbulles, isobares, couleurs, ...), cliquer sur l'onglet "Prévision"

| Options c                                                                                                    | l'affichage – 🗆 🔀                                                                              |
|----------------------------------------------------------------------------------------------------|------------------------------------------------------------------------------------------------|
| GRIBs Carte Observation Zones GPS                                                                                                    |                                                                                                |
| Barbules de vent         Granularité :       -         Taille :       -         Couleur fonction de :           Force du vent       Modèle         Back | Streamlines       Densité:       5⊕       Couleur:     ○ Parforce       ☑ Afficher les flèches |
| Isobares<br>Pas entre les lignes (Hp) : 3.<br>Couleur : O Noir O Fonction du modèle                                                                     | Isothermes<br>Pas entre les lignes (°C) : 3÷                                                   |
| Courant<br>Granularité : - +<br>Couleur : • Noir O Parforce<br>Afficher les valeurs numériques                                                          | Dégradés de couleurs<br>Opacité : +<br>Affichage:                                              |
| My favourites display       Sélection     LastUsed       Sauver sous     Sauver                                                                         |                                                                                                |
| Appli                                                                                                    | quer                                                                                           |

• Pour modifier l'apparence des observations, cliquer sur l'onglet "Observation". Gamma modifiera le facteur de luminosité de votre image sat.

|                          |                       | Options d'affichage | × |
|--------------------------|-----------------------|---------------------|---|
| GRIBs Carte              | Observation Zones GPS |                     |   |
| <b>Images S</b><br>Gama: |                       |                     |   |
|                          | Appliquer             |                     |   |
|                          |                       |                     |   |
|                          |                       |                     |   |
|                          |                       |                     |   |
|                          |                       |                     |   |
|                          |                       |                     |   |
|                          |                       |                     |   |
|                          |                       |                     |   |

#### 2.5.4 Faire une capture d'écran

- Afficher sur la carte les variables qu'on souhaite voir dans notre capture d'écran
- Cliquer sur "Outils" dans le menu supérieur
- Cliquer sur "faire une capture d'écran"

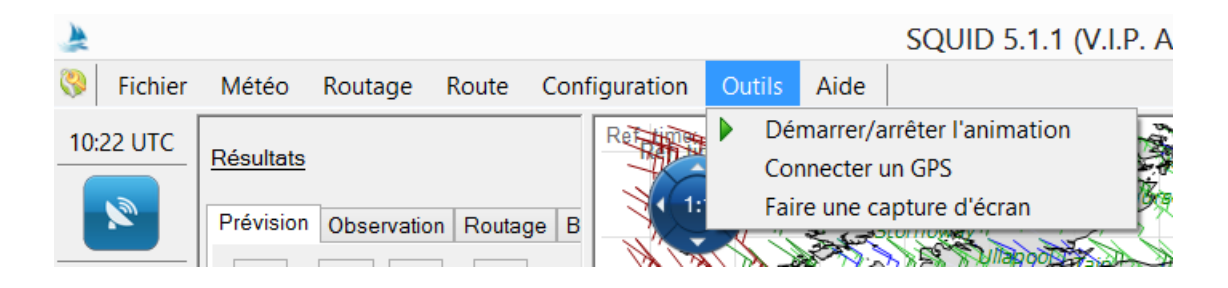

• Choisir le nom du fichier pour la sauvegarde de l'image

| Nom du fichier :   | squid - screenshot.png |             | ~       |
|--------------------|------------------------|-------------|---------|
| Type :             | PNG Image (*.png)      |             | ~       |
|                    |                        |             |         |
| Masquer les dossie | 75                     | Enregistrer | Annuler |
|                    |                        |             |         |

• Cliquer sur "Enregistrer"

#### 2.6 Routage

#### 2.6.1 Dessiner une route

• Sélectionner l'icône "Nouvelle Route" dans la barre d'outils

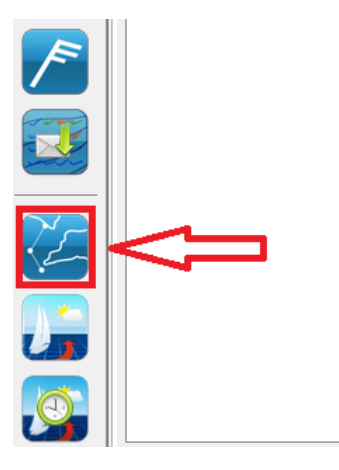

- Pour ajouter un Waypoint (WPT) à votre route, il suffit de cliquer droit à l'endroit où vous souhaitez placer ce point.
- Pour ajouter un WPT supplémentaire, déplacer le curseur de la souris (sans enfoncer les boutons de la souris) jusqu'à l'endroit souhaité. Un trait pointillé orange apparait entre le dernier point et votre curseur. Un clic supplémentaire permet alors d'ajouter un WPT à la route.

| Route Designer × Route Route |                     |
|------------------------------|---------------------|
| Smart tool selection Add WP  | Areosa<br>Vilana da |
|                              | 4.423 nm<br>167.72° |

• Une fois que tous les points ont été ajoutés à la route, vous pouvez quitter le mode d'ajout de points un appuyant sur la touche [ESC] ou [Escape] de votre clavier. La sauvegarde de la route n'est pas indispensable, sauf à vouloir réutiliser cette même route ultérieurement.

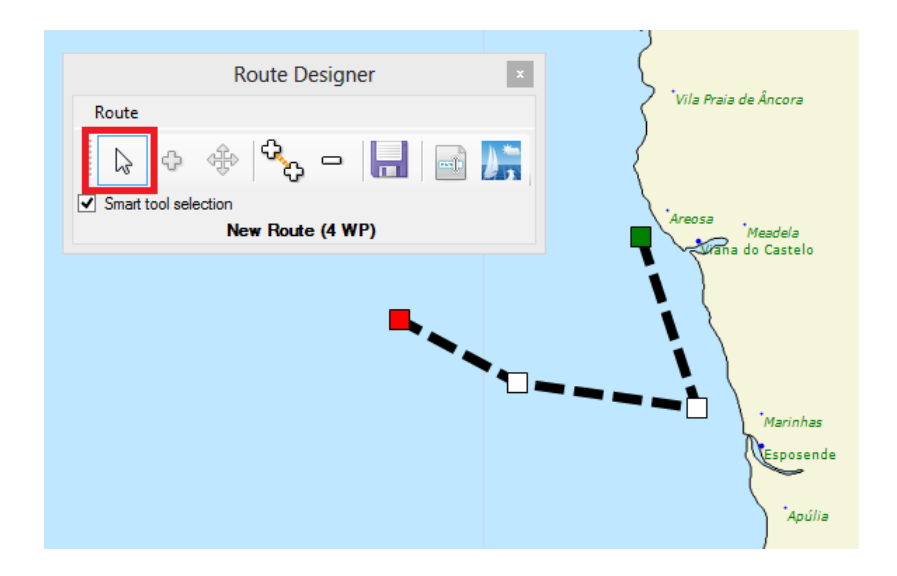

• Si vous souhaitez définir plus précisément les coordonnées d'un point, clic droit sur un point et choisir "Éditer le WPT". Il vous est alors possible de modifier son nom et ses coordonnées. Il est également possible d'ajouter une tolérance de passage de la marque (rayon de 0 à 10 MN)

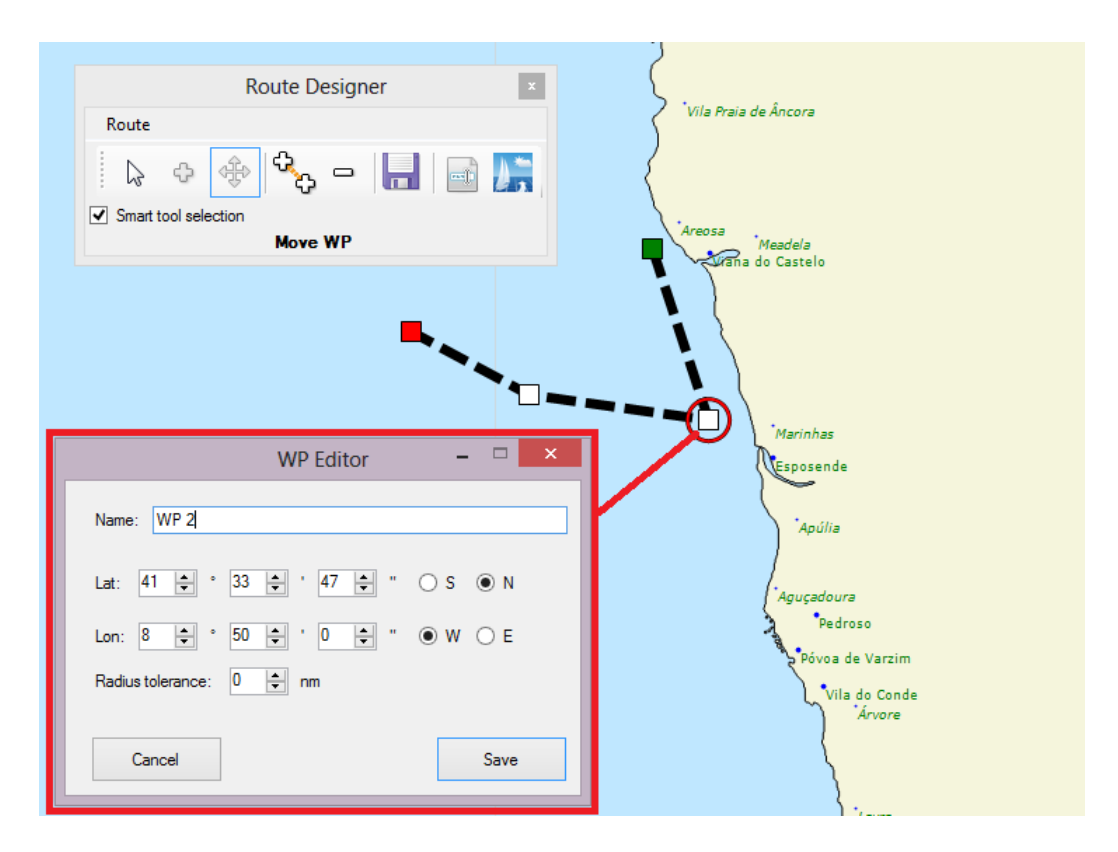

- Pour supprimer un WPT, faites un clic droit sur un WPT et choisissez "Supprimer le WPT".
- Pour déplacer un WPT, positionnez vous sur un WPT, clic gauche et vous maintenez le bouton de la souris enfoncé pendant que vous déplacez le WPT, ensuite relâchez le bouton de la souris. Le WPT est à sa nouvelle position.

• Pour lancer la paramétrisation du routage sur cette route, cliquez sur le bouton "Routage" (à droite dans la fenêtre de routage).

|              | Route    | Designer   |   | x       |   | Camariñas<br>cee<br>Muços                                |
|--------------|----------|------------|---|---------|---|----------------------------------------------------------|
| Route        |          |            | _ |         |   | Ponter                                                   |
| Smart tool s | election |            |   | Routing | 4 | Vigo<br>( <i>Rosal</i><br>Viana do<br>Esposen<br>Vila do |
| <br>         | New Ro   | ute (4 WP) |   |         | / | Port                                                     |
|              |          |            |   | Ģ       |   | -Aveiro<br>Figueira d                                    |
|              |          |            |   |         | ļ | Vieira de Le<br>Nazaré                                   |
|              |          |            |   |         | Ì | Caldas da Rai<br>Lourinhã                                |
|              |          |            |   |         |   | Vila Franca                                              |

#### 2.6.2 Faire un routage

• Ouvrir la fenêtre de routage en cliquant sur l'icône ci-dessous dans la barre d'outils

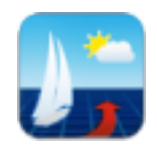

• Configurer les différentes éléments (polaire, date, paramètre de routage, motorsailing,...) de la fenêtre

| 7                                                                         |                                                             | New            | Routing Request                                                     |                   |                                         |
|---------------------------------------------------------------------------|-------------------------------------------------------------|----------------|---------------------------------------------------------------------|-------------------|-----------------------------------------|
| - Polar param                                                             | eters —                                                     |                |                                                                     |                   |                                         |
| Polaire actuelle :                                                        | 60ftn                                                       | iono           |                                                                     | •                 | Éditer la polaire                       |
| Facteur de la pola                                                        | aire (%): 10                                                | 0 ≑            | Plus de polaires                                                    |                   | Importer Polaire                        |
| Start & Arriv                                                             | val Parameter                                               | 5              |                                                                     |                   |                                         |
| - Routing Par                                                             | ameters —                                                   |                |                                                                     |                   |                                         |
| Modèle Météo :                                                            | CEP 0                                                       | .125°          | ✓ Vitesse de                                                        | e vent max. (nd)  | : 40 🜲                                  |
| Current Model:                                                            | (Aucur                                                      | ı) '           | V Min TWA                                                           | (deg) :           | 35 🜲                                    |
| Wave Model:                                                               | (Aucur                                                      | 1) ·           | V Max TWA                                                           | (deg) :           | 170 🜲                                   |
| Facteur de vent (                                                         | (%) :                                                       | 100            | Tack/Jibe                                                           | e Penalty (min) : | 3 🜲                                     |
| Interval isochrone<br>(min) :                                             | es                                                          | 90             | ÷                                                                   |                   |                                         |
| Activate when                                                             | n boat speed les                                            | ss than (kt) : | 4                                                                   |                   |                                         |
| Vitesse du moteur                                                         | r (nd) :                                                    |                | 6 ≑                                                                 |                   |                                         |
| Vitesse du moteur                                                         | r (nd) :<br>file (Load/Sa                                   | ave) ———       | 6                                                                   | ue après chaque   | e requête de routage.                   |
| Vitesse du moteur                                                         | r (nd) :<br>file (Load/Sa<br>Default                        | ave) ———       | 6 🜩                                                                 | ue après chaque   | e requête de routage.                   |
| Vitesse du moteur<br><b>Routing Pro</b><br>Profil actuel :<br>Sauver sous | r (nd) :<br>file (Load/Sa<br>Default<br>Default             | ave) ———       | 6 🔹<br>Sauvegarde automatiqu<br>V<br>Sauver                         | ue après chaque   | e requête de routage.                   |
| Vitesse du moteur                                                         | r (nd) :<br>file (Load/Sa<br>Default<br>Default             | ave) ———       | 6 🔹<br>Sauvegarde automatique<br>Sauver<br>Sauver<br>Télécharger le | ie après chaque   | e requête de routage.                   |
| Vitesse du moteur Profil actuel : Sauver sous Nom de routage              | r (nd) :<br><b>file (Load/Si</b><br>Default<br>Default<br>: | ave)           | 6 🔹 Sauvegarde automatiqu V Sauver Télécharger le                   | ie après chaque   | e requête de routage.<br>lié au routage |

- Lancer la demande de routage en cliquant sur "Démarrer"
- Le routage est calculé sur les serveurs de GreatCircle et vous sera retourné sous quelques secondes, 10 à 30 en moyenne selon la complexité et la longueur du routage.

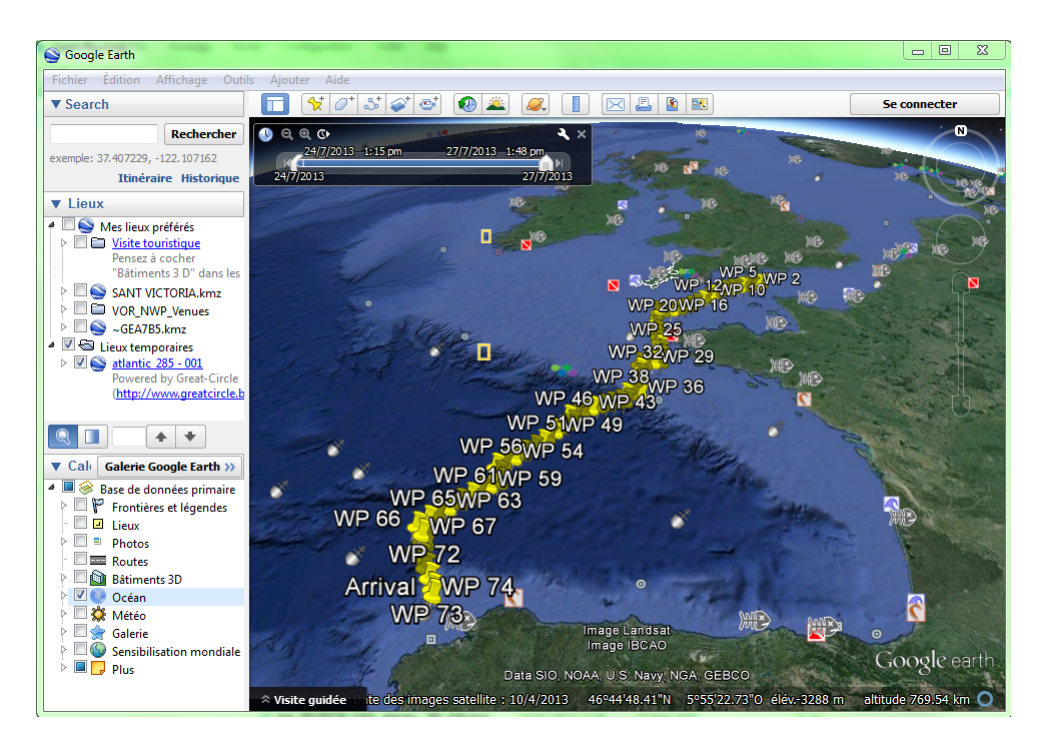

• Pour vos communications ou partage dans médias sociaux, il est possible d'ouvrir une route Squid dans Google Earth, le fichier KML se trouve par défaut dans MesDocuments/Squid/Route

#### 2.6.3 Faire un Best-Start déterministe

• Ouvrir la fenêtre de routage en cliquant sur l'icône ci-dessous dans la barre d'outils

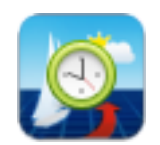

• Choisir sa polaire

| Request Start® Request                                | _ <b></b> ×       |
|-------------------------------------------------------|-------------------|
| Polar parameters                                      |                   |
| Polaire actuelle : MOD70 V                            | Éditer la polaire |
| Facteur de la polaire (%): 100 Plus de polaires       | Importer Polaire  |
| Start & Arrival Parameters                            |                   |
| Nouvelle Route Ouvrir Route Éditer Route Courante     |                   |
| Origine : Please select a Route with at least 2 WP    |                   |
| Destination: Please select a Route with at least 2 WP |                   |
| Premier Départ : Now 18/10/2013 V 13 h V 15 mir V UTC |                   |
| Dernier Départ : Now 18/10/2013 v 13 h v 15 mir v UTC |                   |
| Interval Départ (min) : 60 🚔 Total routing: 1         |                   |
|                                                       |                   |
| Routing Parameters                                    |                   |
| Motor Sailing                                         |                   |
| Routing Profile (Load/Save)                           |                   |
| Télécharger le fichier GRIB                           | lié au routage    |
| Nom de routage : Default_287                          | DÉMARRER 🙍        |

- Editer votre route avec le route manager, comme s'il s'agissait d'une simple demande de routage, choix des points de départ et arrivé et des WPT intermédiaires
- Déterminer les paramètres de votre routage, choix de la polaire (éditable ou importable), des modèles météo et courant, des facteurs limite TWA et TWS, de la pénalité aux changements de bords, etc.
- Déterminer votre plage de stand-by, choix de votre heure de départ minimale et maximale

| Premier Départ :    | Now  | 18/10/2013 | ~ | 13 h 🗸    | 15 mir 🗸 | UTC |
|---------------------|------|------------|---|-----------|----------|-----|
| Dernier Départ :    | Now  | 18/10/2013 | ~ | 13h ∨     | 15 mir 🗸 | UTC |
| Interval Départ (mi | n) : | 60 🌲       |   | Total rou | iting: 1 |     |

- Lancer la demande de best-start, opération qui peut prendre de quelques secondes à quelques dizaines de minutes selon la distance et le nombre de routages demandés. Pour toute demande de BestStart supérieure à 100 routages consécutifs, veuillez svp nous contacter à squid@greatcircle.be.
- Squid affiche la fenêtre Best Start reprenant sous forme graphique l'ensemble des départs et leurs ETA respectives en se positionnant d'office sur la valeur minimale

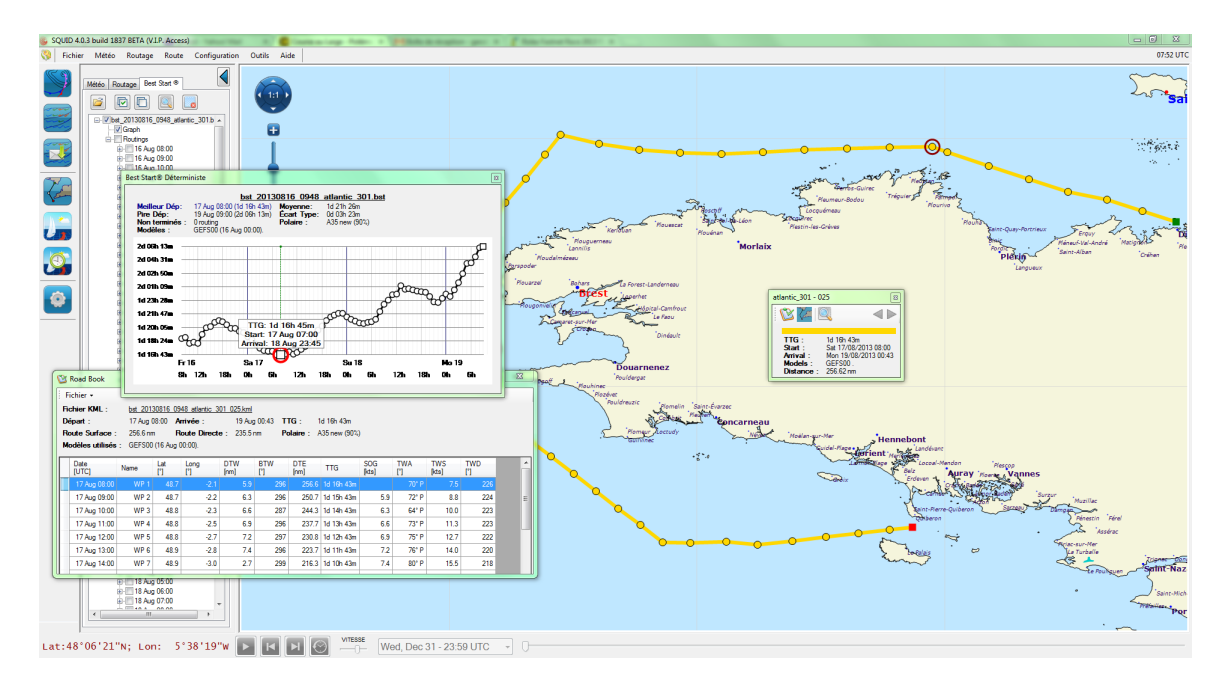

• Un double clic sur le picto « roadbook » dans la fenêtre de routage affiche la route ETA minimum, sous forme tabulaire et exportable en excel

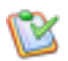

• Comparez vos résultats alternatifs, par exemple par raport au temps de passage le plus court, en cliquant soit un point du grahique, soit dans la liste de routages repris dans l'onglet BestStart à gauche de l'écran

#### 2.6.4 Importer une polaire

- Vous disposez déjà de votre polaire sous forme d'un fichier texte délimité: XXXYYY.pol. L'extension ".pol" est indispensable pour que la poalire soit reconnue par SQUID
- Il vous suffit alors d'ouvrir ce fichier grâce à la commande "Importer Polaire", dans la fenêtre de requête de routage en haut à droite.

| New Routing Request      Polare parameters      Polare actuele : 2012:11:Polare-Imocs     Facteur de la polare (3).      100 Pus de polares      Importer F                                                                       |                                                                                                    |
|----------------------------------------------------------------------------------------------------|----------------------------------------------------------------------------------------------------|
| Start & Arrival Parameters     Nouvelle Route     Ouvrin Route     Éditer Route Courante     Olgne : Lat: 45'13'39"N; Lon: 04'43'20"W                                                                                             | Polar file selection                                                                                                    |
| Destination:         Lat: 43'34'54"N; Lon: 08'24'43"W           Premier Dépat:         Now         22/10/2013         * 14h * 45min * UT           > Routing Parameters         Now         22/10/2013         * 14h * 45min * UT | Organiser ▼ Nouveau dossier III ▼ 🗇 🖗 ▼ 🗇 🖗                                                                                                    |
| Motor Sailing Routing Profile (Load/Save)                                                                                                    | Bureau Bureau Modifié le Nom Modifié le Nom Modifié le Nom Modifié le Nom Modifié le Nom Nom Nom Nom Nom Nom Nom Nom Nom Nom                                                                                                    |
| Télécharger le fichier GRIB lié au rout<br>Nom de routage : atlantic_326                                                                                                    | ignorphic         ignorphic         ignorphic <t< th=""></t<> |
|                                                                                                    | Nom du fichier:                                                                                                    |
|                                                                                                    | Quvrir 💌 Annuler                                                                                                    |

- Vous pouvez à présent éditer si nécessaire cette polaire
- Placer votre souris sur n'importe quelle valeur du tableau, click droit et suivez les instructions
- Sauvez ensuite cette polaire sous un autre nom, si nécessaire. ATTENTION, une polaire non sauvegardée ne sera pas pris en compte lors du routage

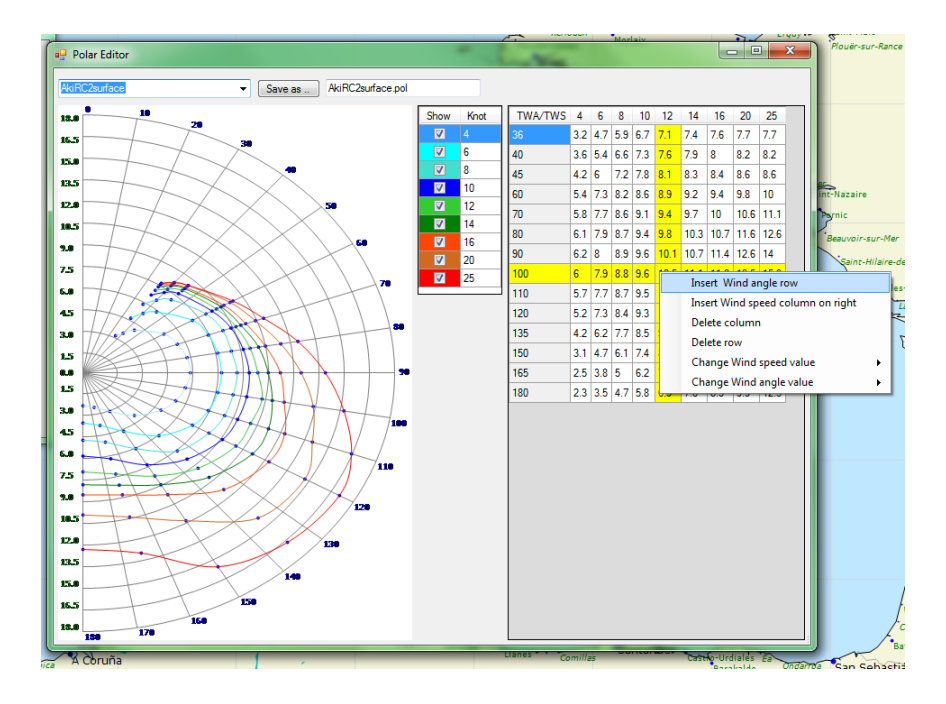

• Vous ne disposez pas encore de votre polaire. Vous devez donc nécessairement créer le fichier texte délimité ayant une extension .pol Partez alors d'un fichier excel ou OpenOffice existant dont vous aurez préalablement vérifié toutes les valeurs de vitesse pour chaque couple (intersection) TWS/TWD.

| 1 Mu   | umm30test4 | pol - OpenOffice.org | Calc      | -              |                |                          |           |           |                  |           |         |         |      |
|--------|------------|----------------------|-----------|----------------|----------------|--------------------------|-----------|-----------|------------------|-----------|---------|---------|------|
| Fichie | r Édition  | Affichage Insertion  | Format Ou | tils Données   | Eenêtre Aid    | e                        |           |           |                  |           |         |         |      |
|        |            | 2 🛛 🛥 💽              |           | ABC ABC        | 🗙 🖥 🛍 -        | -<br>  崎 + 🌔             | 2 - I 🚳 🏞 | Ž&   🏦 ≥∕ | # 🦻 🖻            | B Q 0     | Recherc | her 💌 🚸 | Ŷ.   |
|        | Arial      | • 1                  | 4 🗖 🕻     | i / <u>s</u>   |                | = 📖   🦺 :                | % \$* ? ? | 🕯 i ∉ ∉ i | - • 🖄 • 🛕        |           |         |         |      |
| A1     |            | →  →  →  ×  ∑ =      |           |                |                |                          |           |           |                  |           |         |         |      |
|        | A          | В                    | С         | D              | E              | F                        | G         | Н         | I                | J         | К       | L       | М    |
| 1      |            | 2                    | 4         | 6              | 8              | 10                       | 12        | 14        | 16               | 20        | 25      | 30      | 35   |
| 2      | 33         | 1,5                  | 2,8       | 4,1            | 5,1            | 5,6                      | 5,9       | 6,1       | 6,1              | 6,2       | 6,0     | 5,5     | 5,4  |
| 3      | 36         | 1,7                  | 3,1       | 4,5            | 5,5            | 6,0                      | 6,2       | 6,4       | 6,5              | 6,5       | 6,4     | 6,1     | 6,0  |
| 4      | 39         | 2,1                  | En En     | registrer cour | 5.0            | 6.3                      | 6.0       |           | 6.7              | 8         | 6,7     | 6,5     | 6,4  |
| 5      | 50         | 2,6                  |           |                | 6.6            | 6.9                      | 7.1       |           | 7.3              | 7.4       | 7,5     | 7,4     | 7,3  |
| 6      | 60         | 2,8                  |           | ) - 🔰 «        | Documents 🕨    | VACHTS > P               | OLAIRES   | ✓  Reci   | hercher dans : P | OLAIRES 🔎 | 8,1     | 8,1     | 7,9  |
| 7      | 70         | 3,1                  |           | Nom du fichie  | er · Mumm30N   | IEW.csv                  |           |           |                  |           | 8,7     | 8,8     | 8,5  |
| 8      | 80         | 3,2                  |           | Tur            | a : Taxta CSV/ | cou) (* cou)             |           |           |                  | -         | 9,4     | 9,8     | 9,5  |
| 9      | 90         | 3,3                  |           | 13P            | e. Texte Cov ( | (csv) ( (csv)            |           |           |                  |           | 10,4    | 11,0    | 10,8 |
| 10     | 105        | 3,4                  |           |                |                |                          |           |           |                  |           | 11,9    | 13,1    | 13,0 |
| 11     | 120        | 3,3                  |           |                | auto           | nsion<br>Imatique du noi | n         |           |                  |           | 13,5    | 15,4    | 15,0 |
| 12     | 135        | 3,2                  |           |                | de f           | ichier                   |           |           |                  |           | 14,9    | 16,7    | 16,0 |
| 13     | 140        | 3,0                  |           |                | Enre           | gistrer avec mo          | t         |           |                  |           | 15,3    | 17,1    | 16,5 |
| 14     | 150        | 2,3                  |           |                | ue p<br>m éara | as les paramàtre         |           |           |                  |           | 15.4    | 17.5    | 17.0 |
| 15     | 165        | 1,5                  |           |                | du f           | iltre                    | 2         |           |                  |           | 12,5    | 16,0    | 15,5 |
| 16     | 180        | 1.0                  |           |                |                |                          |           |           |                  |           | 10.9    | 13.7    | 12.0 |
| 17     |            | .,-                  | 💽 F       | arcourir les d | ossiers        |                          |           | Enr       | egistrer         | Annuler   | -,-     | , .     | , -  |
| 18     |            |                      |           |                |                |                          |           |           |                  |           |         |         |      |

### 2.6.5 Routage avec Modèles d'ensemble

- Commencer votre routage, et sélectionnez le GEFS dans le menu du modèle

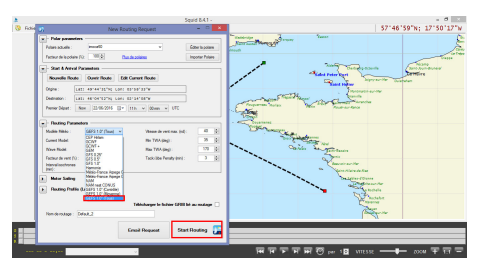

- Lisez le résultat.

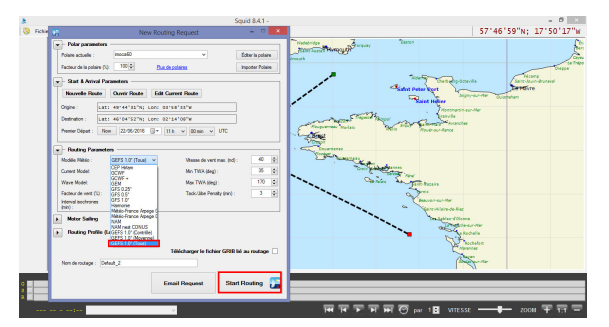

#### 2.6.6 Outil d'analyse de routage

- Sélectionner tous les routages

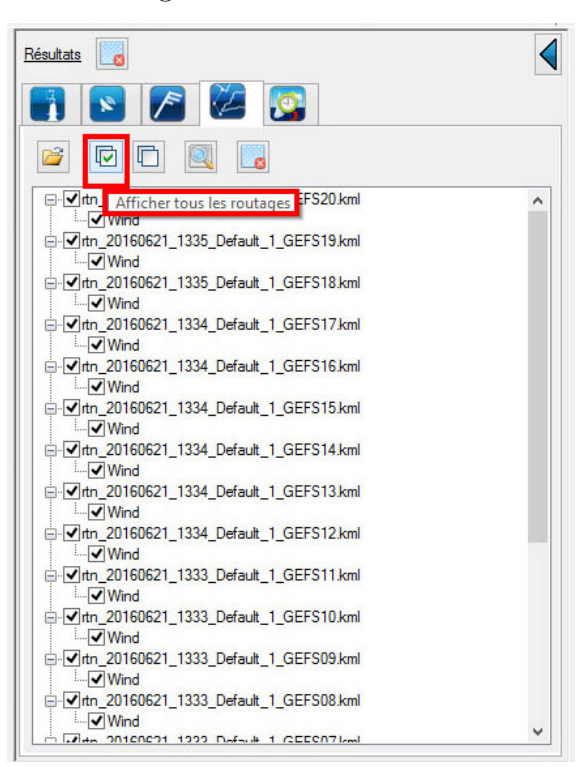

- Cliquez sur routage - > analyse de routage

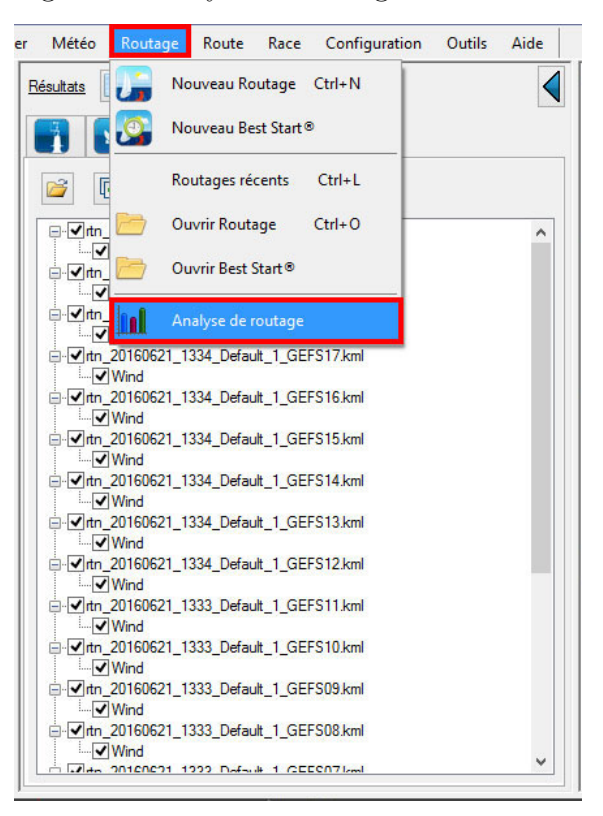

- Voici un exemple basé sur 20 routage probabiliste avec le GEFS.

| atistiques générales G | raphique d'évolution | Statistiques détaillées | Vitesses du vent | Directions du w  | int          |                                                               |
|------------------------|----------------------|-------------------------|------------------|------------------|--------------|---------------------------------------------------------------|
| Distances              |                      |                         | Durées           |                  |              | Répartition globale du vent (TWD - %)                         |
| Moyenne                | 375.7 nm             |                         |                  | Moyenne          | 2d 18h 38m   | 0                                                             |
| Écart-type             | 6.8 nm               |                         |                  | Écat-type        | 0d 2h 45m    | 330 0.3 30                                                    |
| Routage le plus court  |                      |                         | Routag           | e le plus rapide |              | 300 02 60                                                     |
| Nom                    | Default_1            |                         |                  | Nom              | Default_1    | 270 90                                                        |
| Modèle de vent         | GEFS06               |                         | - I - 1          | lodèle de vent   | GEFS01       |                                                               |
| Distance               | 363.1 nm             |                         |                  | Distance         | 376.2 nm     | 240 120                                                       |
| Départ                 | 21 Jun 11:45         |                         |                  | Départ           | 21 Jun 11:45 |                                                               |
| Antvée                 | 24 Jun 08:56         |                         |                  | Antvée           | 24 Jun 02:38 | 210 150                                                       |
| Durée                  | 2d 21h 11m           |                         |                  | Durée            | 2d 14h 53m   | 100                                                           |
| Routage le plus long   |                      |                         | Routag           | le plus lent     |              | Répartition globale du vent (TWS - %)                         |
| Nom                    | Default_1            |                         |                  | Nom              | Default_1    |                                                               |
| Modèle de vent         | GEFS17               |                         |                  | Modèle de vent   | GEFS07       | 40                                                            |
| Distance               | 391.1 nm             |                         |                  | Distance         | 364.6 nm     | 30                                                            |
| Départ                 | 21 Jun 11:45         |                         |                  | Départ           | 21 Jun 11:45 |                                                               |
| Arrivée                | 24 Jun 08:26         |                         |                  | Anivée           | 24 Jun 12:18 | 20                                                            |
| Durée                  | 2d 20h 41m           |                         |                  | Durée            | 3d 00h 33m   | 10 10                                                         |
| Divers                 |                      |                         |                  |                  |              | 0                                                             |
| Routages incomplets    | 0                    |                         |                  |                  |              | 5-10 kt 15-20 kt 25-30 kt<br>0-5 kt 10-15 kt 20-25 kt 30 kt < |

Graphique d'évolution

- Chaque scénario de routage , montre les changements TWS (axe vertical ) en fonction du temps ( axe horizontal ):
- Chaque ligne du graphique est un routage indépendant
- Plus les lignes sont proches , moins le modèle comprend d'incertitudes.
- Attention, pour un temps donné, il y a des valeurs différentes dans le TWS. Ceci est tout à fait logique puisque la position géographique du point au moment donné varie pour chaque routage ( scénario météo ).
- Les diagrammes circulaires, situés dans la partie supérieure, représentent la distribution de TWD. La valeur en haut à droite du cercle représente la plus forte probabilité de TWD.

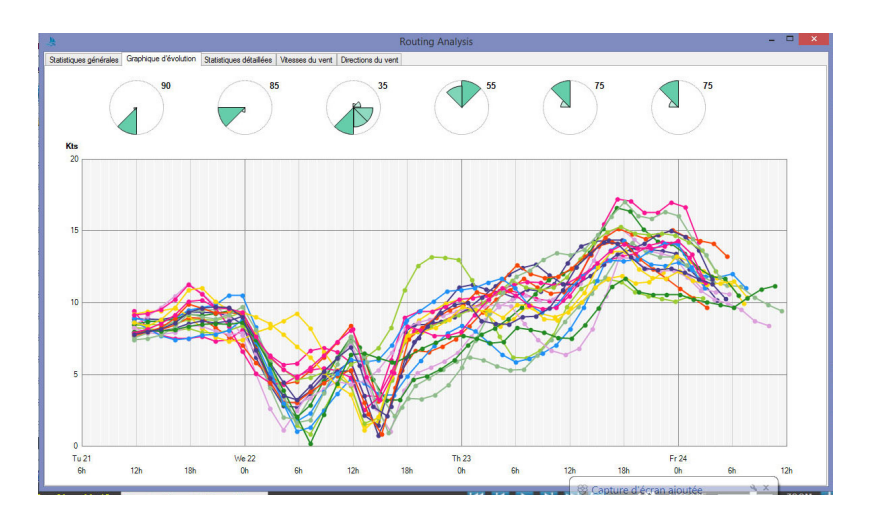

Onglet statistiques détaillées :

- Pour chaque scénario de routage :
- La durée
- l'heure de départ
- l'heure d'arrivée

- Les différents types de vent rencontrés au long de chaque itinéraire
- $\ Q10: \ 10$
- $-\,$  Q50: Médian de la vites se du vent . 50
- Q90: 90

| Nom du    | Modèle de |            |              |              |          |          |          | 040        | 050        | 0.00       |
|-----------|-----------|------------|--------------|--------------|----------|----------|----------|------------|------------|------------|
| routage   | vent      | Durée      | Départ       | Arrivée      | Q10 vent | Q50 vent | Q90 vent | Q10 vagues | Q50 vagues | Q90 vagues |
| Default_1 | GEFS01    | 2d 14h 53m | 21 Jun 11:45 | 24 Jun 02:38 | 5.82 kn  | 8.66 kn  | 16.68 kn |            |            |            |
| Default_1 | GEFS02    | 2d 17h 26m | 21 Jun 11:45 | 24 Jun 05:11 | 3.66 kn  | 9.32 kn  | 13.95 kn |            |            |            |
| Default_1 | GEFS03    | 2d 16h 07m | 21 Jun 11:45 | 24 Jun 03:52 | 5.52 km  | 8.84 km  | 12.60 km |            |            |            |
| Default_1 | GEFS04    | 2d 19h 11m | 21 Jun 11:45 | 24 Jun 06:56 | 3.84 km  | 9.71 kn  | 13.61 kn |            |            |            |
| Default_1 | GEFS05    | 2d 17h 45m | 21 Jun 11:45 | 24 Jun 05:30 | 5.26 kn  | 8.46 kn  | 14.74 kn |            |            |            |
| Default_1 | GEFS06    | 2d 21h 11m | 21 Jun 11:45 | 24 Jun 08:56 | 3.58 kn  | 8.42 kn  | 12.82 kn |            |            |            |
| Default_1 | GEFS07    | 3d 00h 33m | 21 Jun 11:45 | 24 Jun 12:18 | 3.39 kn  | 8.27 kn  | 13.20 kn |            |            |            |
| Default_1 | GEFS08    | 2d 20h 43m | 21 Jun 11:45 | 24 Jun 08:28 | 6.58 km  | 9.26 km  | 12.12 km |            |            |            |
| Default_1 | GEFS09    | 2d 19h 39m | 21 Jun 11:45 | 24 Jun 07:24 | 4.53 kn  | 8.89 kn  | 15.11 kn |            |            |            |
| Default_1 | GEFS10    | 2d 15h 56m | 21 Jun 11:45 | 24 Jun 03:41 | 4.90 kn  | 10.22 kn | 13.45 km |            |            |            |
| Default_1 | GEFS11    | 2d 16h 38m | 21 Jun 11:45 | 24 Jun 04:23 | 4.73 kn  | 8.75 kn  | 14.11 kn |            |            |            |
| Default_1 | GEFS12    | 2d 16h 31m | 21 Jun 11:45 | 24 Jun 04:16 | 4.80 km  | 8.41 kn  | 14.83 km |            |            |            |
| Default_1 | GEFS13    | 2d 23h 40m | 21 Jun 11:45 | 24 Jun 11:25 | 4.49 kn  | 8.37 kn  | 12.27 kn |            |            |            |
| Default_1 | GEFS14    | 2d 16h 44m | 21 Jun 11:45 | 24 Jun 04:29 | 3.81 kn  | 9.50 kn  | 13.25 kn |            |            |            |
| Default_1 | GEFS15    | 2d 16h 17m | 21 Jun 11:45 | 24 Jun 04:02 | 5.11 kn  | 9.36 kn  | 12.98 km |            |            |            |
| Default_1 | GEFS16    | 2d 18h 06m | 21 Jun 11:45 | 24 Jun 05:51 | 3.54 kn  | 9.03 kn  | 16.05 kn |            |            |            |
| Default_1 | GEFS17    | 2d 20h 41m | 21 Jun 11:45 | 24 Jun 08:26 | 5.14 kn  | 9.48 kn  | 12.34 kn |            |            |            |
| Default_1 | GEFS18    | 2d 22h 56m | 21 Jun 11:45 | 24 Jun 10:41 | 5.71 kn  | 8.09 kn  | 10.94 km |            |            |            |
| Default_1 | GEFS19    | 2d 15h 47m | 21 Jun 11:45 | 24 Jun 03:32 | 5.49 kn  | 9.36 kn  | 13.82 kn |            |            |            |
| Default 1 | GEFS20    | 2d 18h 05m | 21 Jun 11:45 | 24 Jun 05:50 | 4.74 kn  | 9.08 kn  | 13.22 kn |            |            |            |

Onglet vitesse du vent

- Pour chaque it inéraire , la distribution des vites ses de vent sont regroupées par 5 kts .

| tisti | ques générales   Graph | ique d'évolution   Statistic | ues détailées Vtess | es du vent Directions du vent |          |          |          |          |         |
|-------|------------------------|------------------------------|---------------------|-------------------------------|----------|----------|----------|----------|---------|
|       | Nom du routage         | Modèle de vent               | 0-5 kt              | 5-10 kt                       | 10-15 kt | 15-20 kt | 20-25 kt | 25-30 kt | 30 kt < |
|       | Default_1              | GEFS01                       | 4.7%                | 58.1%                         | 20.9%    | 16.3%    | 0.0%     | 0.0%     | 0.0%    |
|       | Default_1              | GEFS02                       | 18.2%               | 36.4%                         | 45.5%    | 0.0%     | 0.0%     | 0.0%     | 0.0%    |
|       | Default_1              | GEFS03                       | 11.6%               | 51.2%                         | 37.2%    | 0.0%     | 0.0%     | 0.0%     | 0.0%    |
|       | Default_1              | GEFS04                       | 15.6%               | 40.0%                         | 42.2%    | 2.2%     | 0.0%     | 0.0%     | 0.0%    |
|       | Default_1              | GEFS05                       | 11.1%               | 48.9%                         | 35.6%    | 4.4%     | 0.0%     | 0.0%     | 0.0%    |
|       | Default_1              | GEFS06                       | 23.4%               | 46.8%                         | 29.8%    | 0.0%     | 0.0%     | 0.0%     | 0.0%    |
|       | Default_1              | GEFS07                       | 20.4%               | 53.1%                         | 26.5%    | 0.0%     | 0.0%     | 0.0%     | 0.0%    |
|       | Default_1              | GEFS08                       | 8.7%                | 63.0%                         | 28.3%    | 0.0%     | 0.0%     | 0.0%     | 0.0%    |
|       | Default_1              | GEFS09                       | 21.7%               | 43.5%                         | 26.1%    | 8.7%     | 0.0%     | 0.0%     | 0.0%    |
|       | Default_1              | GEFS10                       | 14.0%               | 34.9%                         | 51.2%    | 0.0%     | 0.0%     | 0.0%     | 0.0%    |
|       | Default_1              | GEFS11                       | 15.9%               | 43.2%                         | 38.6%    | 2.3%     | 0.0%     | 0.0%     | 0.0%    |
|       | Default_1              | GEFS12                       | 15.9%               | 43.2%                         | 38.6%    | 2.3%     | 0.0%     | 0.0%     | 0.0%    |
|       | Default_1              | GEFS13                       | 16.7%               | 64.6%                         | 18.8%    | 0.0%     | 0.0%     | 0.0%     | 0.0%    |
|       | Default_1              | GEFS14                       | 22.7%               | 38.6%                         | 38.6%    | 0.0%     | 0.0%     | 0.0%     | 0.0%    |
|       | Default_1              | GEFS15                       | 9.1%                | 50.0%                         | 40.9%    | 0.0%     | 0.0%     | 0.0%     | 0.0%    |
|       | Default_1              | GEFS16                       | 22.2%               | 40.0%                         | 24.4%    | 13.3%    | 0.0%     | 0.0%     | 0.0%    |
|       | Default_1              | GEFS17                       | 10.6%               | 55.3%                         | 34.0%    | 0.0%     | 0.0%     | 0.0%     | 0.0%    |
|       | Default_1              | GEFS18                       | 10.2%               | 67.3%                         | 22.4%    | 0.0%     | 0.0%     | 0.0%     | 0.0%    |
|       | Default_1              | GEFS19                       | 6.8%                | 56.8%                         | 36.4%    | 0.0%     | 0.0%     | 0.0%     | 0.0%    |
|       | Default_1              | GEFS20                       | 15.6%               | 55.6%                         | 28.9%    | 0.0%     | 0.0%     | 0.0%     | 0.0%    |
|       |                        | - Moyenne -                  | 14.8%               | 49.7%                         | 33.0%    | 2.4%     | 0.0%     | 0.0%     | 0.0%    |

Onglet de direction du vent:

 Ce tableau vous donne des informations détaillées sur les différents TWA ( babord "P" et tribord "S" ) .

| Nom du mitana  | Modèle de vert | TWA     | TWA      | TWA       | TWA        | TWA        | TWA       | TWA      | TWA     |
|----------------|----------------|---------|----------|-----------|------------|------------|-----------|----------|---------|
| nom og roorage | HOODE OF YER   | 0-45° P | 45-90° P | 90-135" P | 135-180° P | 135-180° S | 90-135° S | 45-90' S | 0-45° S |
| Default_1      | GEFS01         | 7.0%    | 18.6%    | 0.0%      | 34.9%      | 16.3%      | 2.3%      | 14.0%    | 7.0%    |
| Default_1      | GEFS02         | 4.5%    | 25.0%    | 2.3%      | 36.4%      | 15.9%      | 2.3%      | 6.8%     | 6.8%    |
| Default_1      | GEFS03         | 2.3%    | 16.3%    | 46.5%     | 14.0%      | 7.0%       | 0.0%      | 9.3%     | 4.7%    |
| Default_1      | GEFS04         | 2.2%    | 17.8%    | 11.1%     | 33.3%      | 11.1%      | 6.7%      | 11.1%    | 6.7%    |
| Default_1      | GEFS05         | 0.0%    | 26.7%    | 2.2%      | 37.8%      | 11.1%      | 4.4%      | 8.9%     | 8.9%    |
| Default_1      | GEFS06         | 2.1%    | 19.1%    | 23.4%     | 25.5%      | 17.0%      | 0.0%      | 12.8%    | 0.0%    |
| Default_1      | GEFS07         | 6.1%    | 18.4%    | 18.4%     | 14.3%      | 30.6%      | 0.0%      | 10.2%    | 2.0%    |
| Default_1      | GEFS08         | 8.7%    | 17.4%    | 0.0%      | 41.3%      | 13.0%      | 6.5%      | 13.0%    | 0.0%    |
| Default_1      | GEFS09         | 4.3%    | 17.4%    | 10.9%     | 28.3%      | 15.2%      | 6.5%      | 10.9%    | 6.5%    |
| Default_1      | GEFS10         | 7.0%    | 18.6%    | 0.0%      | 46.5%      | 7.0%       | 2.3%      | 11.6%    | 7.0%    |
| Default_1      | GEFS11         | 6.8%    | 18.2%    | 0.0%      | 47.7%      | 4.5%       | 4.5%      | 11.4%    | 6.8%    |
| Default_1      | GEFS12         | 6.8%    | 18.2%    | 0.0%      | 43.2%      | 9.1%       | 4.5%      | 11.4%    | 6.8%    |
| Default_1      | GEFS13         | 2.1%    | 12.5%    | 12.5%     | 35.4%      | 20.8%      | 6.3%      | 8.3%     | 2.1%    |
| Default_1      | GEFS14         | 4.5%    | 27.3%    | 9.1%      | 38.6%      | 9.1%       | 0.0%      | 9.1%     | 2.3%    |
| Default_1      | GEFS15         | 0.0%    | 15.9%    | 9.1%      | 50.0%      | 11.4%      | 2.3%      | 11.4%    | 0.0%    |
| Default_1      | GEFS16         | 6.7%    | 22.2%    | 2.2%      | 35.6%      | 8.9%       | 6.7%      | 13.3%    | 4.4%    |
| Default_1      | GEFS17         | 8.5%    | 17.0%    | 4.3%      | 34.0%      | 17.0%      | 6.4%      | 10.6%    | 2.1%    |
| Default_1      | GEFS18         | 2.0%    | 14.3%    | 32.7%     | 20.4%      | 16.3%      | 0.0%      | 12.2%    | 2.0%    |
| Default_1      | GEFS19         | 9.1%    | 18.2%    | 0.0%      | 38.6%      | 11.4%      | 4.5%      | 13.6%    | 4.5%    |
| Default_1      | GEFS20         | 4.4%    | 26.7%    | 8.9%      | 31.1%      | 17.8%      | 0.0%      | 8.9%     | 2.2%    |
|                | - Movenne -    | 4.8%    | 19.2%    | 9.8%      | 34.1%      | 13.7%      | 3.3%      | 10.9%    | 4.1%    |

# 2.7 Fonctionnalité Race

### 2.7.1 Ajoutez une nouvelle entrée

- Cliquez sur Race
- Cliquez sur la nouvelle entrée

| 2         |       |                         |       |           |                   |        |            |   |
|-----------|-------|-------------------------|-------|-----------|-------------------|--------|------------|---|
| Sichier   | Météo | Routage                 | Route | Race      | Configuration     | Outils | Aide       |   |
| 12:47 UTC |       |                         |       | C         | ourse et concurre | ents   | -          |   |
|           |       |                         |       | Р         | osition Reports   |        |            |   |
| 5         |       | 1:1 )                   |       | C         | lassement         |        |            | - |
|           |       | $\overline{\mathbf{v}}$ |       | Р         | aramètre des trac | es     |            | È |
|           | ~     |                         |       |           | <u> </u>          | E      | N.S.S.     | 3 |
|           | 2     |                         | zehue |           |                   | Kala   | uktuk      |   |
|           |       | Home                    |       |           |                   |        | The second |   |
|           |       |                         | Bay   | City Inc. | and a long        | 101    | OWKING /-  | F |

- Cliquez sur "'télécharger"'
- $-\,$  Sélectionnez votre fichier .dcc

| Numéro | Bateau      | Concurrent            | Classe |                                         | 3 Kirken        |
|--------|-------------|-----------------------|--------|-----------------------------------------|-----------------|
|        | e:          |                       | Ouvrir |                                         |                 |
|        | € ∋ - ↑     | ) Ce PC > Documents > | ~      | 🖒 Rechercher d                          | ans : Documents |
|        | Organiser 👻 | Nouveau dossier       |        |                                         | H • 🔟           |
|        | 0           | ^ Nom                 | ^      | Modifié le                              | Туре            |
|        |             |                       |        | 16-02-15 13:47                          | Dossier de f    |
|        | 🜏 (         |                       |        | 23-02-15 14:38                          | Dossier de f    |
|        |             |                       |        | 09-03-15 16:47                          | Dossier de f    |
|        | r Ce PC     |                       |        | 20-02-15 14:10                          | Dossier de f    |
|        |             | . 🌐                   |        | 02-07-15 12:44                          | Dossier de f    |
|        |             |                       |        | 25-05-16 11:59                          | Dossier de f    |
|        |             |                       |        | 25-05-16 16:53                          | Dossier de f    |
|        |             |                       |        | 24-05-16 11:03                          | Dossier de f    |
|        |             | 3 👔                   |        | 10-03-15 14:07                          | Dossier de f    |
|        | 8           |                       |        | 25-03-15 10:13                          | Dossier de f    |
|        | -           |                       |        | 03-06-16 14:27                          | Dossier de f    |
|        | •           | i test                |        | 13-02-15 13:57                          | Dossier de f    |
|        | otes        | v <del>(</del>        |        | ,                                       |                 |
|        |             |                       |        | 1 1 1 1 1 1 1 1 1 1 1 1 1 1 1 1 1 1 1 1 |                 |

– Affichez votre fichier

|           |          |              |       |      |               |        |      |        |        |        |          | Squi   | d 8.4.1 |
|-----------|----------|--------------|-------|------|---------------|--------|------|--------|--------|--------|----------|--------|---------|
| Fichier   | Mété     | io Routage   | Route | Race | Configuration | Outils | Aide |        |        |        |          |        |         |
| :39 UTC   |          |              |       |      |               |        |      |        |        |        |          |        |         |
| I         |          |              |       |      |               |        |      |        |        |        |          |        |         |
|           | Ouvr     | ir Décharger |       |      |               |        |      |        |        |        |          |        |         |
|           |          | Numéro       |       |      | Bateau        |        | Conc | urrent | <br>0  | Classe |          |        | ^       |
| 2         | ۶.       | 1            |       |      | M             |        |      |        |        |        |          |        |         |
|           |          | 2            |       |      | S             |        |      |        |        |        |          |        | asi     |
| 20        |          | 3            |       |      | A             |        |      |        |        |        |          |        |         |
| 1         |          | 4            |       |      | 4             |        |      |        |        |        |          |        |         |
|           | -        | 5            |       |      | B             |        |      |        |        |        |          |        |         |
|           | -        | 6            |       |      | E             |        |      |        |        |        |          |        |         |
|           | -        | 0            |       |      | c             |        |      |        | -      |        |          |        |         |
|           | -        | 9            |       |      | s             |        |      |        |        |        |          |        |         |
| 2         |          | 10           |       |      | A             |        |      |        | 1      |        |          |        |         |
|           |          | 11           |       |      | F             |        |      |        |        |        |          |        |         |
|           |          | 12           |       |      | F             |        |      |        |        |        |          |        |         |
| 2         |          | 13           |       |      | 0             |        |      |        |        |        |          |        |         |
|           | <u> </u> | 14           |       |      | V             |        | -    | -      | -      |        |          |        |         |
|           |          | 15           |       |      | В             |        |      |        |        |        |          |        | ~       |
| <b>20</b> |          |              |       |      |               |        |      |        |        |        |          | Fermer |         |
|           |          |              |       |      |               |        |      |        |        |        |          |        | 341     |
|           | F        |              |       |      | Atuena        |        |      |        | Trujil | lo     | <u> </u> | 130-   | 1 TR    |

# 2.7.2 Ajoutez une entrée YB data

| D ( Jane 1 |               | Course               |              | Leyk            | javík             |
|------------|---------------|----------------------|--------------|-----------------|-------------------|
| Numéro     | Bateau        | Concurrent           | Classe       |                 | Tórshav<br>Kirkwa |
|            | ÷2            |                      | Ouvrir       |                 |                   |
|            | ⊙ ⋺ - ↑ 🚺     | → CePC → Documents → | v            | 🖒 Rechercher da | ans : Documents   |
|            | Organiser 👻 N | ouveau dossier       |              |                 | )<br>= • II       |
|            | 0             | ↑ Nom                | ^            | Modifié le      | Туре              |
|            |               |                      |              | 16-02-15 13:47  | Dossier de fic    |
|            | 🕺 (           |                      |              | 23-02-15 14:38  | Dossier de fic    |
|            |               |                      |              | 09-03-15 16:47  | Dossier de fie    |
|            | r Ce PC       |                      |              | 20-02-15 14:10  | Dossier de fic    |
|            |               | . 🛛                  |              | 02-07-15 12:44  | Dossier de fie    |
|            |               |                      |              | 25-05-16 11:59  | Dossier de fie    |
|            |               |                      |              | 25-05-16 16:53  | Dossier de fic    |
|            |               |                      |              | 24-05-16 11:03  | Dossier de fi     |
|            |               | 2 👔                  |              | 10-03-15 14:07  | Dossier de fi     |
|            | 8             |                      |              | 25-03-15 10:13  | Dossier de fie    |
|            | -             |                      |              | 03-06-16 14:27  | Dossier de fie    |
|            |               | 퉬 test               |              | 13-02-15 13:57  | Dossier de fie    |
| 102        | tea           | v C                  |              | 1               |                   |
|            |               | Nom du fic CHARGER   | FICHIER .DCC | y List (*.d     | lcc)              |
|            |               |                      |              | Our min         | Annula            |

– Cliquez sur YB Tracking pour YB data

| ٠ |              |         |         |               |          |              |           |              |             | Squid 8.4.2 - mathilde.millo | ur@gmail.com - Hires |
|---|--------------|---------|---------|---------------|----------|--------------|-----------|--------------|-------------|------------------------------|----------------------|
| 3 | <u>F</u> ile | Weather | Routing | Route         | Race     | Config       | Tools     | <u>H</u> elp |             |                              |                      |
|   |              |         | 1:1     |               |          |              |           |              | 63.         | U Tertaken                   |                      |
|   |              |         |         |               |          |              |           |              | Ra          | ce                           | ×                    |
| G |              |         | Load U  | nload         | _        |              |           |              | a           | ~                            |                      |
|   | 7            |         | YB      | e<br>Tracking | ľ        |              |           |              | Skipper     | Uass                         | Color                |
|   |              |         |         | Loi           | ad an en | try list for | a race av | ailable or   | YB Tracking | 1                            | re                   |
|   |              |         |         |               |          |              |           |              |             |                              | *                    |
|   |              |         |         |               |          |              |           |              |             |                              |                      |
|   | 9            |         |         |               |          |              |           |              |             |                              | Close                |

 $-\,$  Remplissez l'indetifiant de la course ( voir le site web YB )

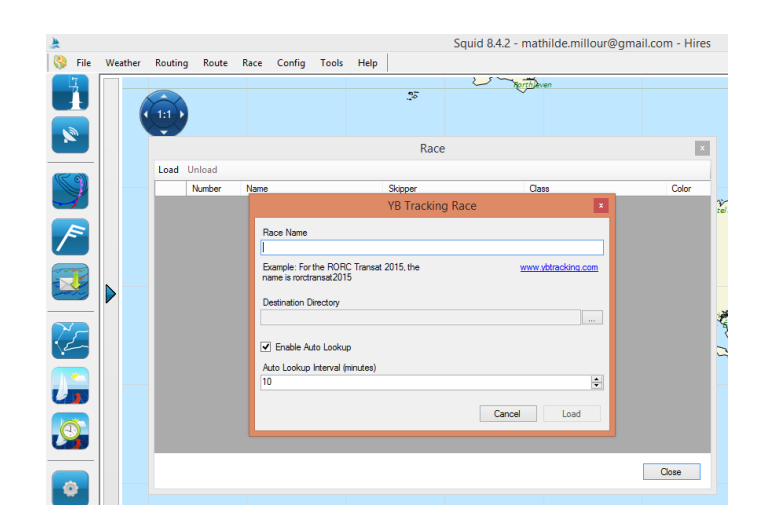

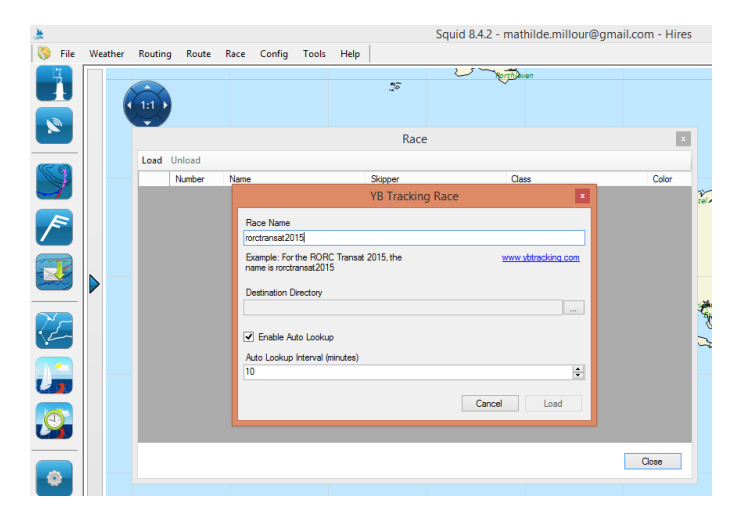

- Sélectionnez ou créez un dossier

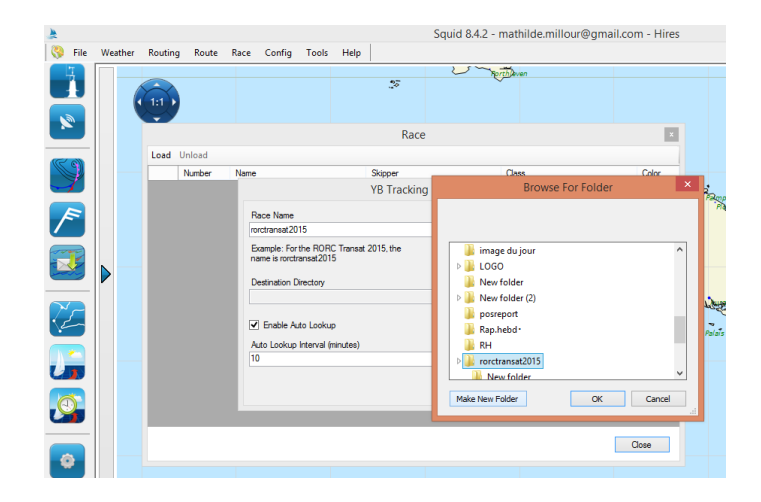

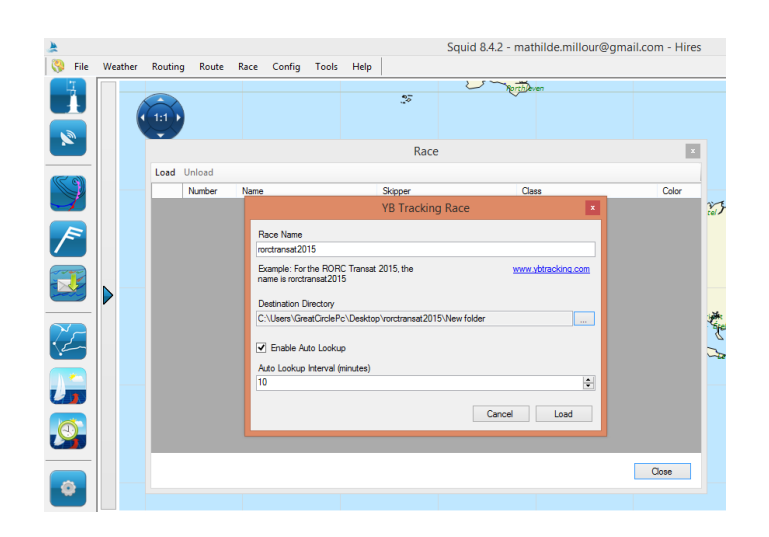

| *  |        |         |         |        |          |        |       |      |                 | Squid 8.4.2      | - mathilde.millour@gm    | ail.com - Hire | s    |
|----|--------|---------|---------|--------|----------|--------|-------|------|-----------------|------------------|--------------------------|----------------|------|
| 8  | File   | Weather | Routing | Route  | Race     | Config | Tools | Help |                 |                  |                          |                |      |
|    |        |         |         |        |          |        |       |      | 55              | 27               | forth aven               |                |      |
|    |        |         |         |        |          |        |       | Race | RORC Trans      | atlantic 2015)   |                          | ×              | 4    |
| æ  | (6))   |         | Load    | Unload |          |        |       |      |                 |                  |                          |                |      |
|    | J.     |         |         | Number | Name     |        |       |      | Skipper         |                  | Class                    | Color          |      |
|    |        |         |         | 1      | Aloha    |        |       |      |                 |                  | Pogo 1250                |                |      |
|    |        |         |         | 2      | Concisi  | e 10   |       |      | Ned Collier Wa  | kefield          | MOD 70                   |                |      |
|    |        |         |         | 3      | Nomad    | IV     |       |      | Jean-Paul Rivie | re               | Finot 100                |                |      |
|    |        |         |         | 4      | Nunata   | k      |       |      | Elin Haf Davies | & Chris Frost    | J/120                    |                |      |
|    | 1      |         |         | 5      | Phaedo   | 5 3    |       |      | Brian Thompson  | n                | MOD 70                   |                |      |
|    | ~      |         |         | 6      | Silvi Be | lle 2  |       |      |                 |                  | Class40                  |                |      |
|    |        |         |         | 7      | Tales I  |        |       |      | null            |                  | Class40                  |                | - 24 |
|    | $\sim$ |         |         | 8      | Valkyrie | •      |       |      |                 |                  | Custom Nautor Swan 78    |                | 1 X  |
| 10 |        |         |         | 9      | Windfa   | 8      |       |      | Timothy Goodb   | ody              | Southern Wind 94         |                |      |
|    |        |         |         | 10     | Zed 6    |        |       |      | Gerald Bibot &  | Michel Kleinjans | Prototype Catamaran Ts42 |                |      |
| U  |        |         |         |        |          |        |       |      |                 |                  |                          |                | F    |
| S  |        |         |         |        |          |        |       |      |                 |                  |                          |                | l    |
| <  | >      |         |         |        |          |        |       |      |                 |                  |                          | Close          |      |

#### 2.7.3 Configuration de réception des données

- Cliquez sur "Race"  $> \ll$  rapports de position"
- 3 possibilités pour obtenir des rapports de position : système de fichiers , FTP ou Yellowbrick
- Option 1 (système de fichiers) : Remplissez le chemin du répertoire dans lequel le rapport de position sont enregistrés +rapport de position et son préfixe
- Option 2 ( FTP ) : remplissez les informations ftp classiques ( URL , chemin , fichier , etc.)
- Option 3 (Yellowbrick) : remplissez l'identifiant de la course (le site Web suivant de YB)

#### 2.7.4 Voir le classement

- Cliquez sur " Race" -> " Classement "

| ž.        |       |             |       |      |               |        |      |         |       |        |   | Squi   | 3 8.4.1 |
|-----------|-------|-------------|-------|------|---------------|--------|------|---------|-------|--------|---|--------|---------|
| Sichier   | Mété  | o Routage   | Route | Race | Configuration | Outils | Aide |         |       |        |   |        |         |
| 13:39 UTC |       | _           |       |      |               |        |      |         |       |        |   |        |         |
|           |       |             |       |      |               |        |      |         |       |        |   | 1      |         |
|           | Ouvri | r Décharger |       |      |               |        |      |         |       |        |   |        |         |
|           |       | Numéro      |       |      | Bateau        |        | Con  | current |       | Classe |   |        | ~       |
| <b>N</b>  | ۶.    | 1           |       |      | М             |        |      |         |       |        |   |        |         |
|           |       | 2           |       |      | S             |        |      |         |       |        |   |        | 550     |
| (CO)      |       | 3           |       |      | A             |        |      |         |       |        |   |        |         |
|           |       | 4           |       |      | 4             |        |      |         |       |        |   |        |         |
|           | _     | 5           |       |      | B             |        |      |         | -     |        |   |        |         |
|           | -     | 6           |       |      | E             |        |      |         |       |        |   |        |         |
|           | -     | 7           |       |      | P             |        |      |         |       |        |   |        |         |
|           | -     | 8           |       |      | s             |        |      |         |       |        |   |        |         |
|           | -     | 9           |       |      | 5             |        |      |         | -     |        |   |        |         |
|           | -     | 11          |       |      | с             |        |      |         | -     |        |   |        |         |
|           | -     | 12          |       |      | F             |        |      |         | -     |        |   |        |         |
| 1         |       | 13          |       |      | 0             |        |      |         |       |        |   |        |         |
| <u> </u>  |       | 14          |       |      | V             |        |      |         |       |        |   |        |         |
|           |       | 15          |       |      | в             |        |      |         |       |        |   |        | ~       |
|           |       |             |       |      |               |        |      |         |       |        |   | F      |         |
|           |       |             |       |      |               |        |      |         |       |        |   | renner | art     |
|           | P     |             | 1     |      |               |        |      |         | Truji | lo     | 1 | 18-    | R       |

### 2.7.5 Paramètres de traces

- Cliquez sur " Race" -> "Trace" ->

| Display Settings 🔹 🗴       |  |
|----------------------------|--|
| ✓ Display Boats            |  |
| Trace Length (hour)<br>480 |  |
| ✓ Use Trace Length         |  |
|                            |  |
| Close                      |  |
|                            |  |

# **3 PREVISIONS**

Données météos disponibles dans le logiciel de météo marine SQUID (en fonction de votre abonnement)

# 3.1 Atmosphère

### 3.1.1 Arôme

| Résolution (deg)     | 0.01 ou 0.025                                     |
|----------------------|---------------------------------------------------|
| Pas de temps(heures) | 1h,3h, 6h, 12h, 24h                               |
| Cycles/runtimes      | 00:00, 06:00, 12:00, 18:00                        |
| disponibles (UTC)    |                                                   |
| Variables            | Vent à 10m, Pression réduite au niveau de la mer, |
|                      | Température, Couverture nuageuse, CAPE, Hu-       |
|                      | midité relative, Précipitations                   |
| Nombre de jour       | 2 jours                                           |
| Area                 | See image                                         |

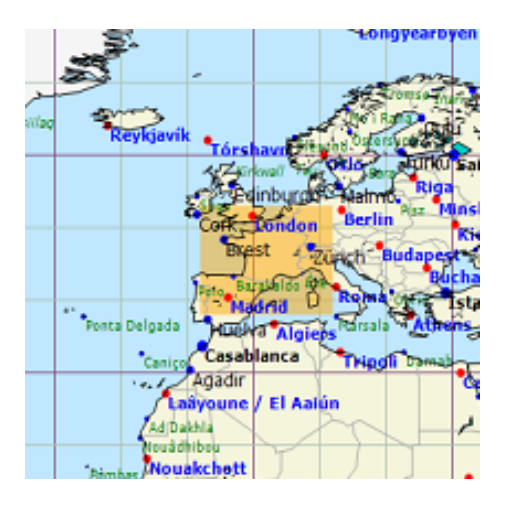

# 3.1.2 Arpege 0.5

| Résolution (deg)                                 | 0.5                                               |
|--------------------------------------------------|---------------------------------------------------|
| Pas de temps(heures)                             | 1h,3h, 6h, 12h, 24h                               |
| Cycles/runtimes                                  | 00:00, 06:00, 12:00, 18:00                        |
| $\operatorname{disponibles}(\operatorname{UTC})$ |                                                   |
| Variables                                        | Vent à 10m, Pression réduite au niveau de la mer, |
|                                                  | Température, Couverture nuageuse, CAPE, Hu-       |
|                                                  | midité relative, Précipitations                   |
| Nombre de jour                                   | 4 jours                                           |
| Area                                             | Monde                                             |

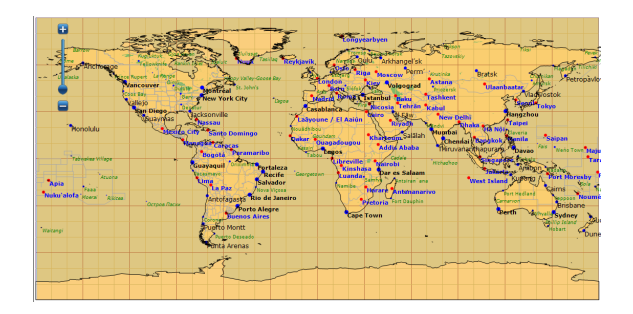

# 3.1.3 Arpege 0.1

| Résolution (deg)     | 0.1                                               |
|----------------------|---------------------------------------------------|
| Pas de temps(heures) | 1h,3h, 6h, 12h, 24h                               |
| Cycles/runtimes      | 00:00, 06:00, 12:00, 18:00                        |
| disponibles(UTC)     |                                                   |
| Variables            | Vent à 10m, Pression réduite au niveau de la mer, |
|                      | Température, Couverture nuageuse, CAPE, Hu-       |
|                      | midité relative, Précipitations                   |
| Nombre de jour       | 4 jours                                           |
| Area                 | See image                                         |

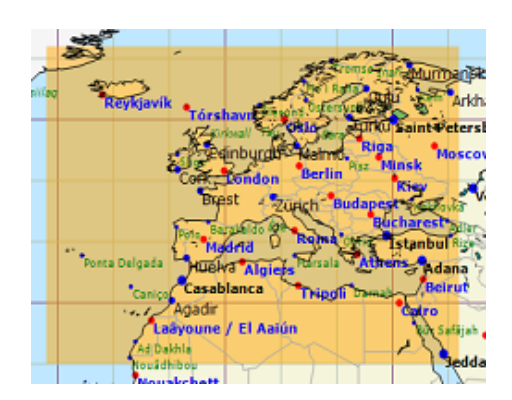

# 3.1.4 CEP

| Résolution (deg)                                 | $1^{\circ}, 0.5^{\circ}, 0.25^{\circ}, 0.125^{\circ}$ |
|--------------------------------------------------|-------------------------------------------------------|
| Pas de temps(heures)                             | 3h, 6h, 12h, 24h                                      |
| Cycles/runtimes                                  | 00:00, 12:00                                          |
| $\operatorname{disponibles}(\operatorname{UTC})$ |                                                       |
| Variables                                        | Vent à 10m, Pression réduite au niveau de la mer      |
| Nombre de jour                                   | 10 jours                                              |
| Area                                             | See image                                             |

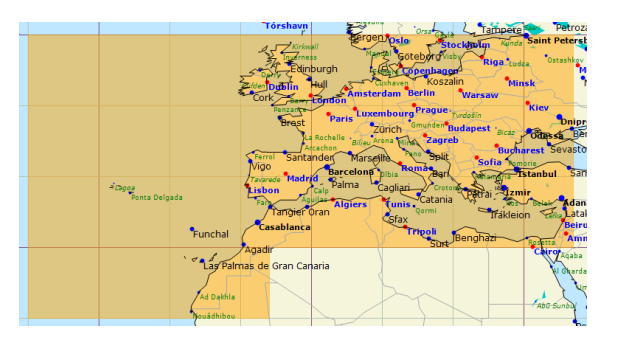

# 3.1.5 GEFS

| Résolution (deg)        | $0.5^{\circ}, 1^{\circ}$                          |
|-------------------------|---------------------------------------------------|
| Pas de temps(heures)    | 6h, 12h, 18h, 24h                                 |
| Cycles/runtimes         | 00:00, 06:00, 12:00, 18:00                        |
| ${ m disponibles(UTC)}$ |                                                   |
| Variables               | Vent à 10m, Vent à 925hPa, Température, Pression  |
|                         | réduite au niveau de la mer, Couverture nuageuse, |
|                         | Précipitations, Humidité relative                 |
| Nombre de jour          | 16 jours                                          |
| Area                    | See image                                         |

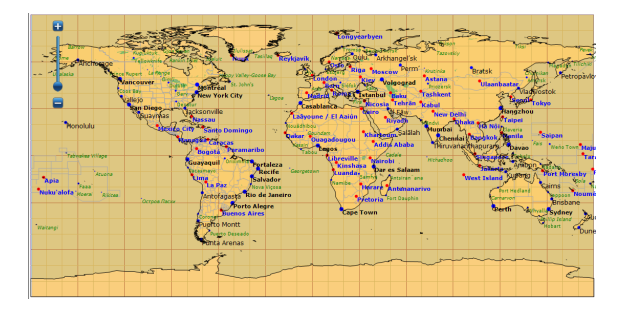

# 3.1.6 GFS

| Résolution (deg)        | $0.25^{\circ}, 0.5^{\circ}, 1.0^{\circ}$             |
|-------------------------|------------------------------------------------------|
| Pas de temps(heures)    | 3h, 6h, 12h, 24h                                     |
| Cycles/runtimes         | 00:00, 06:00, 12:00, 18:00                           |
| ${ m disponibles(UTC)}$ |                                                      |
| Variables               | Vent à 10m, Vent à 925hPa, Température, Pression     |
|                         | réduite au niveau de la mer, Couverture nuageuse,    |
|                         | Précipitations, Humidité relative, Rafales de vents, |
|                         | CAPE, hauteur de la couche limite atmosphérique      |
| Nombre de jour          | 8 jours                                              |
| Area                    | See image                                            |

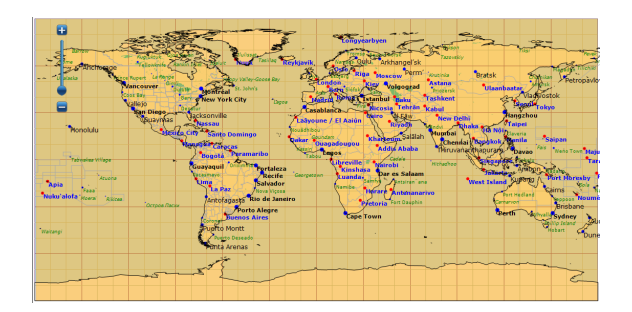

# 3.1.7 GEM

| Résolution (deg)        | 0.6°                                      |
|-------------------------|-------------------------------------------|
| Pas de temps(heures)    | 3h, 6h, 12h, 24h                          |
| Cycles/runtimes         | 00:00, 12:00                              |
| ${ m disponibles(UTC)}$ |                                           |
| Variables               | Vent à 10m, Température, Pression réduite |
|                         | au niveau de la me, COuverture nuageuse,  |
|                         | Précipitations                            |
| Nombre de jour          | 6 jours                                   |
| Area                    | See image                                 |

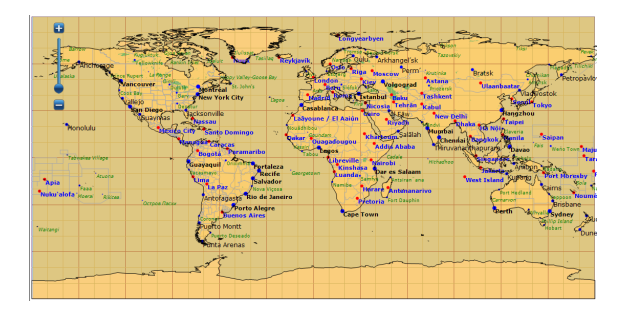

### 3.1.8 CEP Hirlam

| Résolution (deg)                                 | 0.1°                                      |
|--------------------------------------------------|-------------------------------------------|
| Pas de temps(heures)                             | 1h, 2h, 3h, 6h                            |
| Cycles/runtimes                                  | 00:00, 06:00, 12:00, 18:00                |
| $\operatorname{disponibles}(\operatorname{UTC})$ |                                           |
| Variables                                        | Vent à 10m, Température, Pression réduite |
|                                                  | au niveau de la mer, Couverture nuageuse, |
|                                                  | Précipitations                            |
| Nombre de jour                                   | 2 jours                                   |
| Area                                             | See image                                 |

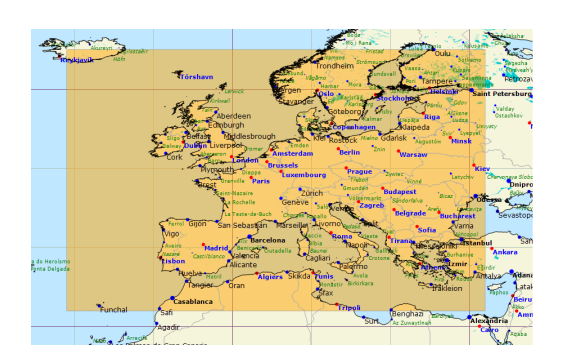

# 3.1.9 NAM

| Résolution (deg)                                 | 0.1°                                                |
|--------------------------------------------------|-----------------------------------------------------|
| Pas de temps(heures)                             | 3h, 6h, 12h, 24h                                    |
| Cycles/runtimes                                  | 00:00, 06:00, 12:00, 18:00                          |
| $\operatorname{disponibles}(\operatorname{UTC})$ |                                                     |
| Variables                                        | Vent à 10m, Température, Pression réduite           |
|                                                  | au niveau de la mer, Couverture nuageuse,           |
|                                                  | Précipitations, Humidité relative, Rafales de vent, |
|                                                  | CAPE                                                |
| Nombre de jour                                   | 3,5 jours                                           |
| Area                                             | See image                                           |

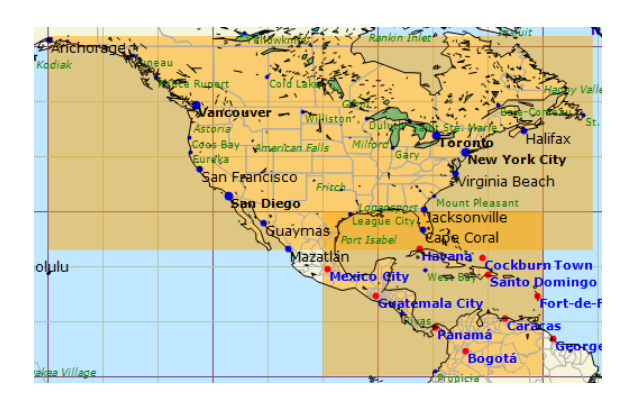

### 3.1.10 NAM nest CONUS

| Résolution (deg)     | 0.05°                                         |
|----------------------|-----------------------------------------------|
| Pas de temps(heures) | 0h, 1h, 2h, 3h, 6h                            |
| Cycles/runtimes      | 00:00, 06:00, 12:00, 18:00                    |
| disponibles(UTC)     |                                               |
| Variables            | Vent à 10m, Température, Pression réduite     |
|                      | au niveau de la mer, Couverture nuageuse,     |
|                      | Précipitations accumulées, Humidité relative, |
|                      | Rafales de vent, CAPE                         |
| Nombre de jour       | 2 jours                                       |
| Area                 | See image                                     |

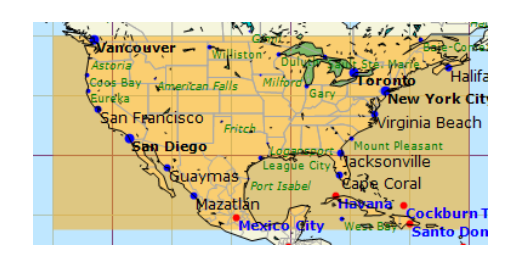

### 3.1.11 GCWF

| Résolution (deg)                                 | 0.1°                                                |
|--------------------------------------------------|-----------------------------------------------------|
| Pas de temps(heures)                             | 1h, 2h, 3h, 6h                                      |
| Cycles/runtimes                                  | 00:00, 06:00, 12:00, 18:00                          |
| $\operatorname{disponibles}(\operatorname{UTC})$ |                                                     |
| Variables                                        | Vent à 10m, Température, Pression réduite           |
|                                                  | au niveau de la mer, Couverture nuageuse,           |
|                                                  | Précipitations, Humidité relative, Rafales de vent, |
|                                                  | CAPE                                                |
| Nombre de jour                                   | 4 jours                                             |
| Area                                             | See image                                           |

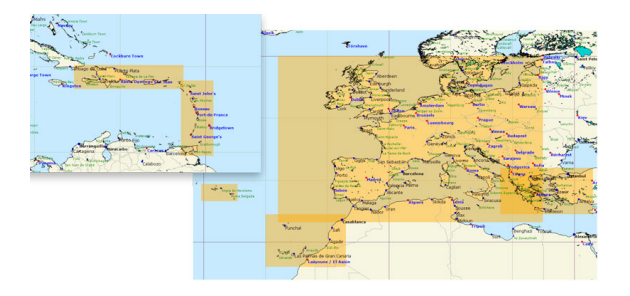

### $3.1.12 \quad \mathrm{GCWF} \ +$

| Résolution (deg)     | 0.03°                                               |
|----------------------|-----------------------------------------------------|
| Pas de temps(heures) | 1h, 2h, 3h, 6h                                      |
| Cycles/runtimes      | 00:00, 06:00, 12:00, 18:00                          |
| disponibles(UTC)     |                                                     |
| Variables            | Vent à 10m, Température, Pression réduite           |
|                      | au niveau de la mer, Couverture nuageuse,           |
|                      | Précipitations, Humidité relative, Rafales de vent, |
|                      | CAPE                                                |
| Nombre de jour       | 4 jours                                             |
| Area                 | See image                                           |

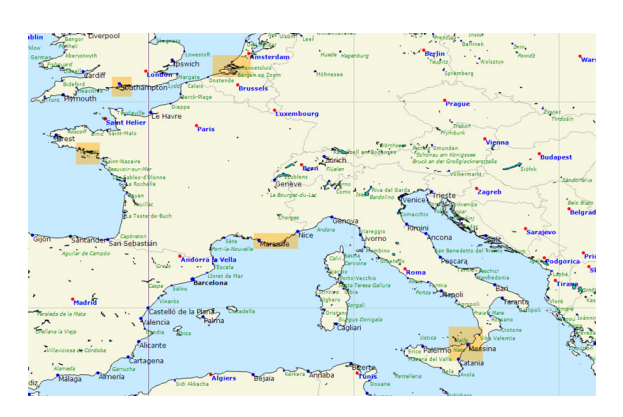

# 3.1.13 Harmonie

| Résolution (deg)     | $0.025^{\circ}$                                     |
|----------------------|-----------------------------------------------------|
| Pas de temps(heures) | 1h, 2h, 3h, 6h                                      |
| Cycles/runtimes      | 00:00, 06:00, 12:00, 18:00                          |
| disponibles(UTC)     |                                                     |
| Variables            | Vent à 10m, Température, Couverture nuageuse,       |
|                      | Humidité relative, Précipitations accumulées, Pres- |
|                      | sion Moyenne au niveau de la mer                    |
| Nombre de jour       | 2 jours                                             |
| Area                 | See image                                           |

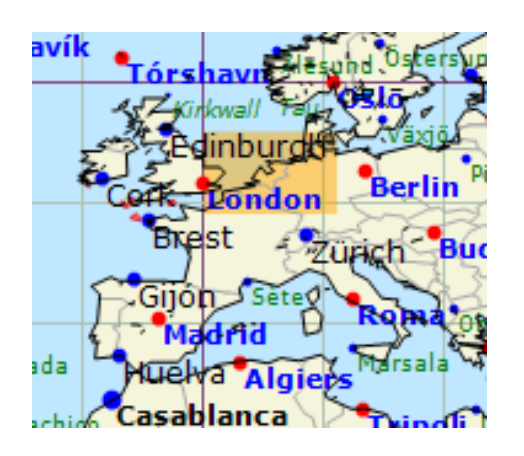

# **3.2** Mer

# 3.2.1 WW3

| Résolution (deg)                                 | 0.5°                                                |
|--------------------------------------------------|-----------------------------------------------------|
| Pas de temps(heures)                             | 3h, 6h, 12h, 24h                                    |
| Cycles/runtimes                                  | 00:00, 06:00, 12:00, 18:00                          |
| $\operatorname{disponibles}(\operatorname{UTC})$ |                                                     |
| Variables                                        | Hauteur de vague (totale, mer du vent, houle1) di-  |
|                                                  | rection (totale, mer du vent, houle1), période (to- |
|                                                  | tale, mer du vent, houle 1)                         |
| Nombre de jour                                   | 7,5 jours                                           |
| Area                                             | See image                                           |

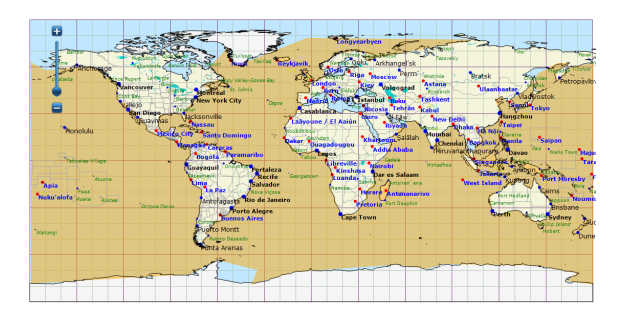

# 3.2.2 WW3 EU

| Résolution (deg)     | 0.2°                                                |
|----------------------|-----------------------------------------------------|
| Pas de temps(heures) | 6h, 12h, 18h, 24h                                   |
| Cycles/runtimes      | 00:00, 12:00                                        |
| disponibles(UTC)     |                                                     |
| Variables            | Hauteur de vague (totale, mer du vent, houle1) di-  |
|                      | rection (totale, mer du vent, houle1), période (to- |
|                      | tale, mer du vent, houle 1)                         |
| Nombre de jour       | 3 jours                                             |
| Area                 | See image                                           |

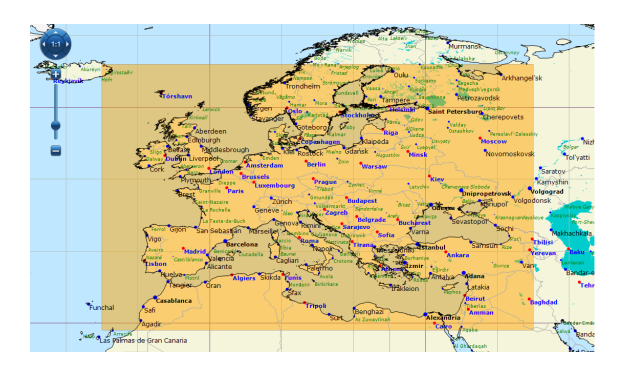

# 3.3 Océan

# 3.3.1 ROFS

| Résolution (deg)     | $0.26^{\circ}$                             |
|----------------------|--------------------------------------------|
| Pas de temps(heures) | 1h, 2h, 3h, 6h                             |
| Cycles/runtimes      | 00:00                                      |
| disponibles(UTC)     |                                            |
| Variables            | Courrant, Température de surface de la mer |
| Nombre de jour       | 6 jours                                    |
| Area                 | See image                                  |

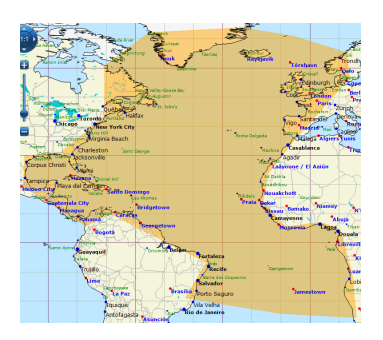

# 3.3.2 MyOceanIBI

| Résolution (deg)        | 0.03°             |
|-------------------------|-------------------|
| Pas de temps(heures)    | 1h, 2h, 3h, 6h    |
| Cycles/runtimes         | 00:00             |
| ${ m disponibles(UTC)}$ |                   |
| Variables               | Courrant de marée |
| Nombre de jour          | 3 jours           |
| Area                    | See image         |

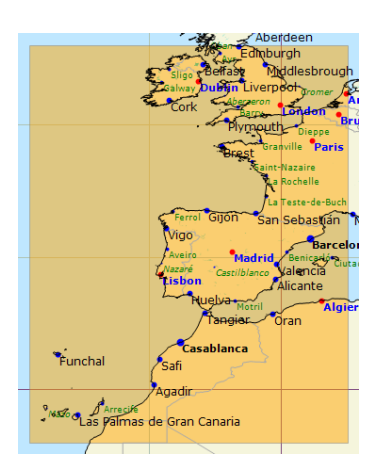

# 3.4 Observation

# 3.4.1 METEOSAT Euro

| Pas                                            | de | 5                                                |
|------------------------------------------------|----|--------------------------------------------------|
| $\operatorname{temps}(\operatorname{minutes})$ |    |                                                  |
| Variables                                      |    | Infrarouge, Visible,Infrarouge colorisé, Visible |
|                                                |    | colorisé, Vapeur d'eau, Masse d'air, Visible-    |
|                                                |    | Infrarouge colorisé                              |
| Area                                           |    | See image                                        |

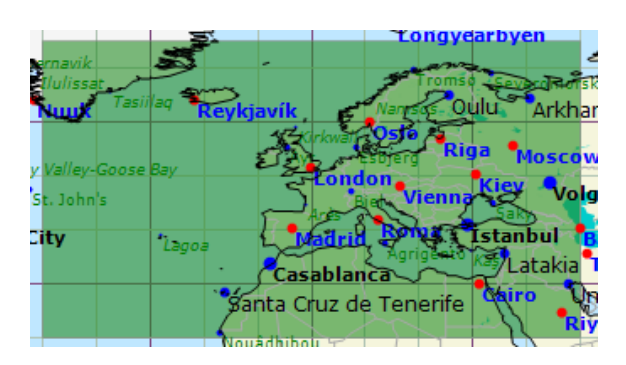

# 3.4.2 METEOSAT Full Disk

| Pas            | de | 15                                               |
|----------------|----|--------------------------------------------------|
| temps(minutes) |    |                                                  |
| Variables      |    | Infrarouge, Visible,Infrarouge colorisé, Visible |
|                |    | colorisé, Vapeur d'eau, Masse d'air, Visible-    |
|                |    | Infrarouge coloris                               |
| Area           |    | See image                                        |

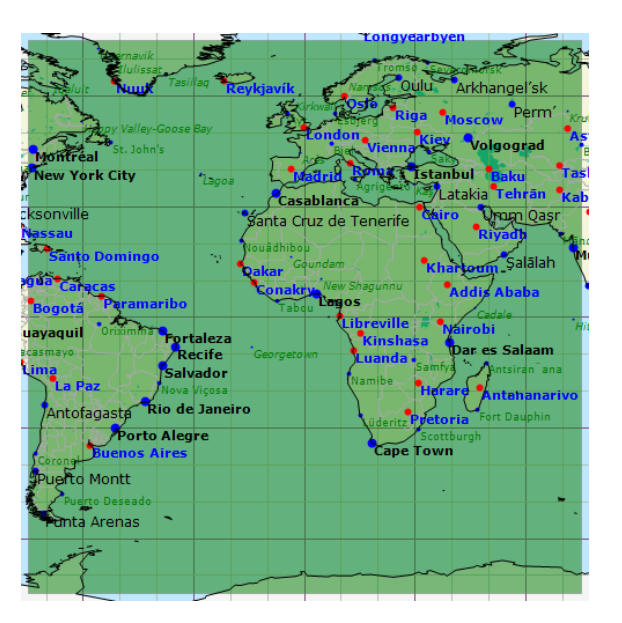

### 3.4.3 METEOSAT 7

| Pas            | de | 30                                              |
|----------------|----|-------------------------------------------------|
| temps(minutes) |    |                                                 |
| Variables      |    | Infrarouge, Visible,Infrarouge colorisé, Vapeur |
|                |    | d'eau,Visible-Infrarouge coloris                |
| Area           |    | See image                                       |

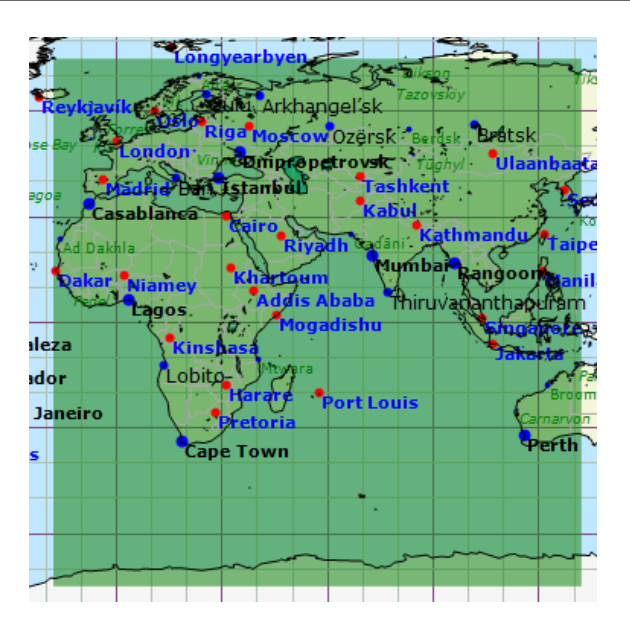

### 3.4.4 Hamawari 8

| Pas            | de | 60                                              |
|----------------|----|-------------------------------------------------|
| temps(minutes) |    |                                                 |
| Variables      |    | Infrarouge, Visible,Infrarouge colorisé, Vapeur |
|                |    | d'eau, Visible-Infrarouge coloris               |
| Area           |    | See image                                       |

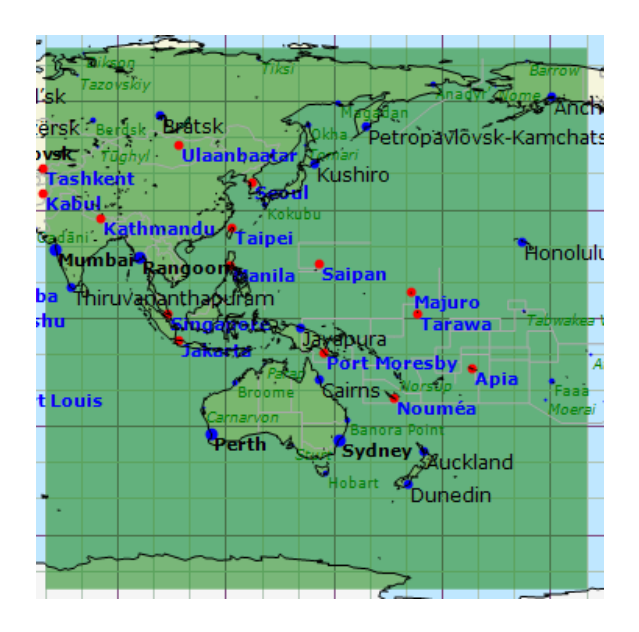

### 3.4.5 GOES East CONUS

| Pas            | de | 15                |
|----------------|----|-------------------|
| temps(minutes) |    |                   |
| Variables      |    | Infrared, Visible |
| Area           |    | See image         |

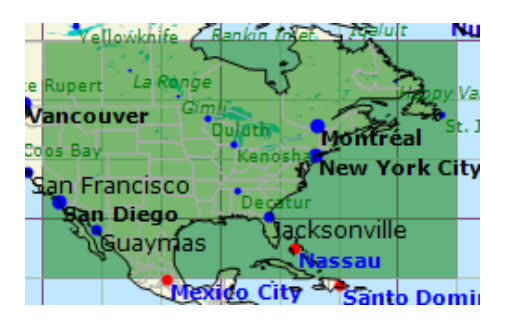

### 3.4.6 GOES East Full Disk

| Pas de temps(heures) | 3                 |
|----------------------|-------------------|
| Variables            | Infrared, Visible |
| Area                 | See image         |

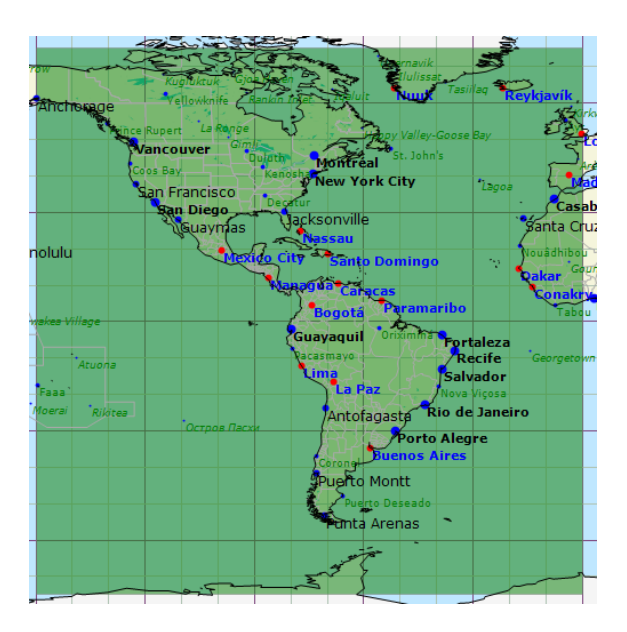

### 3.4.7 GOES West CONUS

| Pas            | de | 15                |
|----------------|----|-------------------|
| temps(minutes) |    |                   |
| Variables      |    | Infrared, Visible |
| Area           |    | See image         |

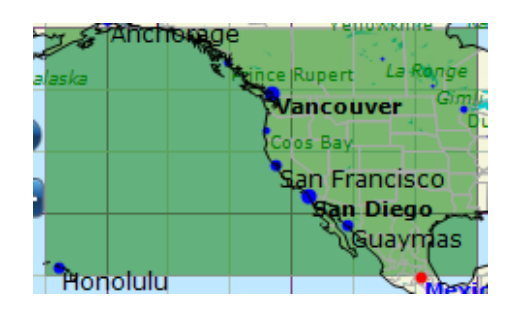

### 3.4.8 GOES West Full Disk

| Pas de temps(heures) | 3                 |
|----------------------|-------------------|
| Variables            | Infrared, Visible |
| Area                 | See image         |

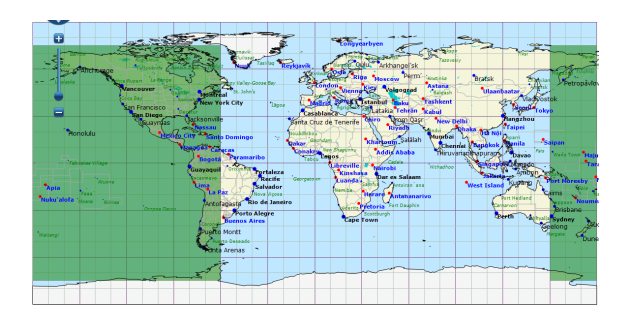

# 3.5 Stations météo

# 3.5.1 SYNOP, METAR, bouées

types

Synop, Metar, Bouées

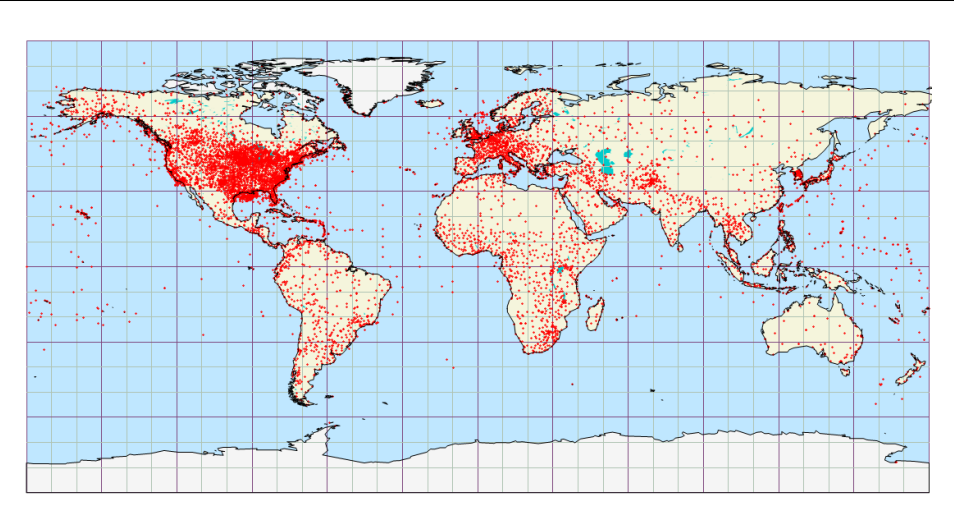

# 4 A propos Great-Circle

A l'initiative de marins expérimentés et passionnés de course au large, Great Circle distribue au travers de son application phare : SQUID, des fichiers GRIB en haute-résolution appuyés sur les grands modèles globaux disponible.

En plus de Squid, Great Circle porpose également ses services pour des études climatologiques qui optimisent la préparation des courses et la réalisations de nouveaux records. Cela y compris au travers de l'étude des données statistiques récollées lors des tests précoces de VPP, avec l'aide d'architectes navals.

En outre Great Circle a développé une série d'outils de prises de décisions pour aider les skippers, les directions de courses et de régate, afin d'employer la stratégie la plus adéquate lorsque des questions d'organisation dépendent de la météo.

Ces services incluent, à titre d'exemple, le best start outil probabiliste. Ce dernier à la vocation de déterminer la meilleure fenêtre de départ pour lancer une tentative de record ou optimiser la traversée d'un passage dangeureux.